# Инструкция по работе с ЭСФ и СНТ в программе Стандарт-Н Сводный Менеджер

# Оглавление

| ЭСФ - что это такое?                             | 2   |
|--------------------------------------------------|-----|
| Как загрузить атрибуты товаров из ЭСФ поставшика | 2   |
| Как загрузить агриоуты товаров из ЭСФ поставщика | 2   |
| Статусы ЭСФ                                      | 4   |
| Привязка атрибутов ЭСФ к документу прихода       | 4   |
| Как сформировать ЭСФ по документам расхода       | 6   |
| Настройка отправителя и получателя по умолчанию. | .11 |

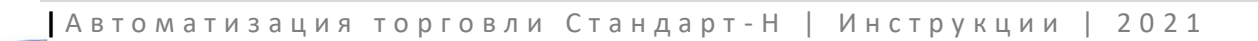

#### ЭСФ - что это такое?

Для клиентов из Республики Казахстан, в программе Менеджер «Центральный склад» разработан функционал для работы с информационной системой Электронных Счет-фактур (ИС ЭСФ).

ЭСФ – это электронные счет-фактуры, которые предоставляются в налоговые органы через систему электронного документа оборота на сайте gov.kz.

Программа позволяет подгрузить к приходным документам от поставщиков атрибуты из ИС ЭСФ в автоматическом и ручном режиме. И отправлять ЭСФ о продажах на основе документов реализации таких как расход оптовый или «Z-отчет».

#### Как загрузить атрибуты товаров из ЭСФ поставщика

Для того чтобы привязать атрибуты (ТНВЭД-код, признак происхождения и др.) из ЭСФ поставщика с позициями из документа прихода, нужно обновить (скачать) ЭСФ, которые отправили поставщики. Для этого, заходим в программу Сводный менеджер.

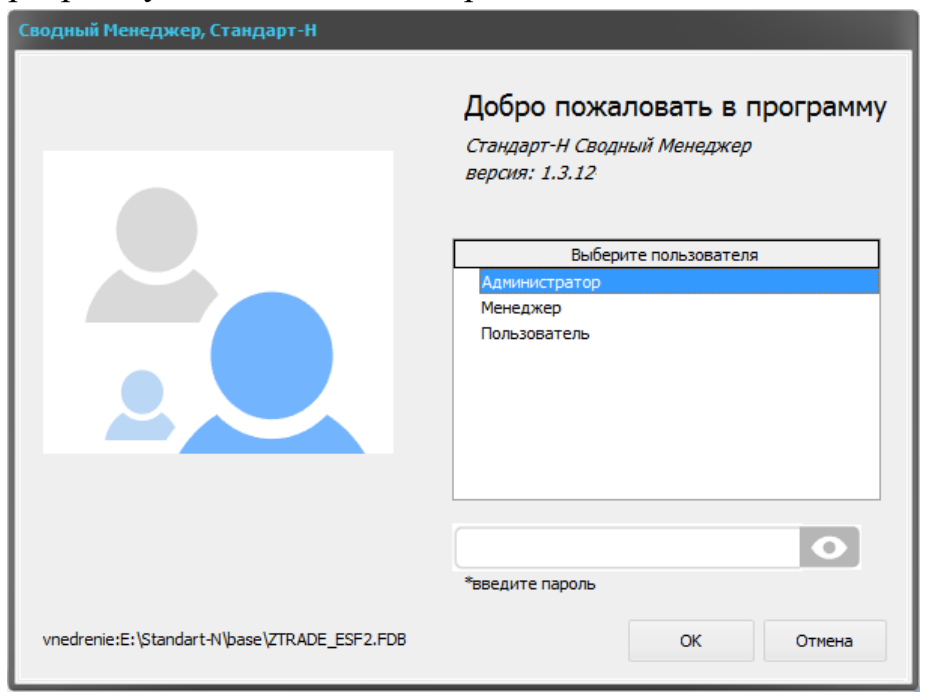

В верхнем меню нажимаем «Виртуальный склад» и выбираем «Менеджер ЭСФ».

| 🗭 Центральный о | фис 1.3.124 vnedre | enie:E:\Star | ndart-N\base\ZTRADE_ESF2.FDB A |
|-----------------|--------------------|--------------|--------------------------------|
| dev Вид Настрой | ки Справочники     | Помощь       | Виртуальный склад              |
| 🗋 Журнал док-ов | 📃 Журнал актов     | 🕒 Печать     | Менеджер ЭСФ                   |
|                 |                    |              | Менеджер ВС                    |
| ÷               | 100 -              |              | Предприятия                    |
| ~ Описание      | Группа Профиль     | Наим         | Контрагенты ЭСФ                |
| 1) ИП Авиценна  |                    |              | Настройки                      |
| 2) ИП Авиценна  |                    |              |                                |

В открывшемся окне, нажимаем «Обновить ЭСФ» чтобы загрузить последние документы с ИС ЭСФ.

| 🗭 Менеджер ЭСФ                                          |                  |                     |                |            |                                  |                       |            |                   |               |            |
|---------------------------------------------------------|------------------|---------------------|----------------|------------|----------------------------------|-----------------------|------------|-------------------|---------------|------------|
| Дата обновления<br>2021.01.15 13:05:49 🕼 Обновить ЭСФ 🔽 | юдтвердить       | Отклонить           | 🔄 Отозва       | іть        | 📔 Доп. функции 🔻                 |                       |            |                   |               | ŝ          |
| 🤯 🗸 🔤 🖓 🗛                                               | ильтры 🔻 🖨       |                     |                | 1          |                                  | <i>8</i> 💡 🕬          | ільтр поль | зователя 🔽        | •             |            |
| 📷 🔲 Входящие ЭСФ 🔹 🕨 Выполнить 🔹                        |                  |                     |                | ▶ [        | 🔤 🕨 Выполнить 🔻                  |                       |            |                   |               |            |
| ЭСФ                                                     |                  |                     |                | Д          | кументы менеджера                |                       |            |                   |               |            |
| Поставщик                                               | Дата накладной   | Номер накладной Су  | има опт с нало | Or         | исание                           | Дата докуме Сумма опт | r Ko       | нтрагент          | Ид ЭСФ Пр     | офиль      |
| 🛯 Филиал Товарищества с ограниченной ответственностью 🔭 | Ha 08.12.2020    | АЛМ00255687 10      | 676,6          | Пр         | иход от поставщика №01010078735  | 08.12.2020 1 24644    | то         | O Tez Co Trade    | 2007751 Ky    | рмет Аптек |
| 🗹 Филиал ТОО "INKAR" г.Алматы                           | 09.12.2020       | 0070074730 66       | 894,88         | Пр         | иход от поставщика №1582488483   | 08.12.2020 198024,69  | ) Ink      | ar TOO            | 2007766 Kyp   | рмет Аптек |
| 🖾 Филиал ТОО "INKAR" г.Алматы                           | 07.12.2020       | 0070073941 42       | 3869,73        | Пр         | иход от поставщика №70074107     | 08.12.2020 198024,69  | ) Ink      | ar TOO            | Кур           | рмет Аптек |
| 🗹 Филиал ТОО "INKAR" г.Алматы                           | 08.12.2020       | 0070074343 69       | 917,94         | Пр         | иход от поставщика №70074343     | 08.12.2020 69917,94   | Ink        | ar TOO            | 2007772. Kyp  | рмет Аптек |
| 🖾 Филиал ТОО "INKAR" г.Алматы                           | 09.12.2020       | 0070074544 60       | 697,3          | Пр         | иход от поставщика №70073771     | 07.12.2020 485615,86  | 5 Ink      | ar TOO            | 2007753 Kyp   | рмет Аптек |
| 🖾 Филиал ТОО "INKAR" г.Алматы                           | 09.12.2020       | 0070074596 60       | 653,64         | Пр         | иход от поставщика №70073941     | 07.12.2020 423869,73  | 3 Ink      | ar TOO            | 2007753 Kyp   | рмет Аптек |
| - Too Burring -                                         | 00 40 0000       | 0070074407 40       | 0004.60        | Пр         | иход от поставщика №0800562799   | 04.12.2020 1 40780,01 | Vita       | a Bottlers Kasaxo | n 2187839 Kyp | рмет Аптек |
| 🎄 🗸 🔤 🖉 🐽                                               | ильтры 🔻 📥       | -                   |                | 3          | 35 -                             | a 🖓 d                 | Бильтры    | - 🗛 -             |               |            |
| 🚥 🕨 Выполнить 👻                                         |                  |                     |                | [          | 🔤 🕨 Выполнить 🔻                  |                       |            |                   |               |            |
| ЭСФ детализация                                         |                  |                     |                | Де         | тализация документа              |                       |            |                   |               |            |
| Наименование                                            | Кол-во Сумма опт | . Декларация на тов | ары Ед. изм.   |            | Наименование                     | Z                     | Кол-во     | Цена опт.         | ТН ВЭД код    | Декларац   |
| Амбро ЗОмг/5мл 100мл ХФЗ                                | 3 1893,54        |                     | 796            |            | Азарга фл-кап 5мл глазн кап №1   |                       | 4          | 4094,59           | 3004900002    | 55302/281  |
| Бифиформ №30 капс                                       | 2 4715,8         | 55301/131020/1060   | 319 796        |            | Раствор д/линз Аква Софт 350мл.  |                       | 2          | 2194,97           | 3307900001    | 55301/220  |
| Боярышник н-ка 100мл Фармация                           | 20 2751,2        | KZ000639794         | 796            | $\bigcirc$ | Амоксиклав 625мг таб п/о №15     |                       | 2          | 2773,46           | 3004100008    | 55302/091  |
| Валерианы настойка 30мл Бел                             | 10 1087,7        | 600711112020N002    | 07 778         | 0          | Аскорбиновая к-та с глюкозой таб | i. 0.1 №10            | 250        | 52,15             | 3004500008    | 60071111   |
| Зинерит 30мл порошок д/приг. р-ра                       | 1 2921,91        | 55301/251219/1099   | 761 796        | $\bigcirc$ | Аугментин 400мг+57мг 5мл д/сусп  | 70мл                  | 1          | 1732,73           | 3004100005    | 55301/030  |
| Ибуфен Д форте клуб 200мг/5мл 100мл                     | 3 3343,65        | 57201/091219/1015   | 443 796        | 0          | Бак-сет форте капс №10           |                       | 2          | 1700,69           | 2106909809    | 302021102  |
| Ибуфен Д форте COLA 200мг/5мл 100мл                     | 3 3450,48        | 57201/200720/1007   | 978 778        | $\bigcirc$ | Бак-сет форте капс №20           |                       | 2          | 2603,48           | 2106909809    | 30201307   |
| Ибуфен Ультра 200мг №10 капс                            | 4 2089,24        | 57201/010920/1010   | 056 778        | $\odot$    | Бетасалик мазы 15г               |                       | 2          | 1127,49           | 3004320009    | 55302/010  |
| Ибуфен Д 100мг/5мл 120мл сусп клуб                      | 3 2309,91        | 57201/030420/1003   | 579 796        | $\bigcirc$ | Бисопролол-тева 10мг таб п/о №3  | D                     | 2          | 1235,28           | 3004900002    | 55301/150  |
| Кокарнит №3 амп                                         | 5 15526,3        | 55301/291019/0081   | 165 796        | 0          | Бисопролол-тева 5мг таб п/о №50  |                       | 2          | 1285,82           | 3004900002    | 55301/091  |
| Локсидол №6 рект.супп                                   | 5 12030          | 55301/050120/1000   | 238 796        | 0          | Вальдоксан 25мг таб п/о №28      |                       | 2          | 8508,26           | 3004900002    | 55301/120  |
| Мульти-табс Юниор №30таб(малиново-к                     | 1 1717,55        | 55301/271119/0090   | 850 796        | 0          | Диакарб 250мг таб №30            |                       | 3          | 1548,25           | 3004900002    | 57201/110  |
| Мяты перечной лист 30г Планта                           | 3 570,15         |                     | 796            | 0          | Дистрептаза свечи рект №6        |                       | 3          | 4572,96           | 3004900002    | 55307/040  |
| Пластырь НимПласт 19*72 мм №100                         | 2 1719,6         | 55301/220819/0059   | 868 796        | 0          | Душица 50г ф/чай Планта          |                       | 5          | 106,69            | 2106909809    |            |
| Феррактин №30 капс                                      | 3 10184,82       | 55302/241120/0048   | 636 796        | 0          | Золотая звезда ингасепт спрей 0, | 3% 15мл               | 5          | 933,84            | 3004900002    | 55302/150  |
| Ферровит С карли 25 мл                                  | 3 1378 1         |                     | 877            | $\bigcirc$ | MYTHOD CROUN 200ME NO10          |                       | 10         | 321.86            | 3004000002    | 60080604   |

После загрузки нажимаем ОК.

| Время    | Сообщение                                                                                                    |
|----------|----------------------------------------------------------------------------------------------------|
| 20:08:33 | Session[679b8086141f4699b811601090828e45-030740005407ADMIN_ENTERPRISE] was generated and saved to<br>base.    |
| 20:08:33 | Получение входящих ЭСФ                                                                                        |
| 20:08:45 | UpdateInvoices INBOUND                                                                                        |
| 20:09:12 | UpdateInvoices INBOUND Done                                                                                   |
| 20:09:12 | Получение входящих ЭСФ Готово                                                                                 |
| 20:09:12 | Session[679b8086141f4699b811601090828e45-030740005407ADMIN_ENTERPRISE] was already active, taken fro<br>base. |
| 20:09:12 | Получение исходящих ЭСФ                                                                                       |
| 20:09:14 | UpdateInvoices OUTBOUND                                                                                       |
| 20:09:17 | UpdateInvoices OUTBOUND Done                                                                                  |
| 20:09:17 | Получение исходящих ЭСФ Готово                                                                                |
|          |                                                                                                    |
|          |                                                                                                    |
|          |                                                                                                    |
|          |                                                                                                    |

В окне «Менеджер ЭСФ» в левом верхнем окне находится перечень загруженных ЭСФ, ниже детализация выбранного ЭСФ. В правом верхнем окне

перечень приходных документов, а ниже детализация выбранного документа прихода.

| <b>Ж</b> Менеджер ЭСФ                                     |                |                    |                    |          |                                  |                       |            |                  |              | _ = ×      |
|-----------------------------------------------------------|----------------|--------------------|--------------------|----------|----------------------------------|-----------------------|------------|------------------|--------------|------------|
| Дата обновления<br>2021.01.15 13:05:49 😵 Обновить ЭСФ 🔻 🤗 | Подтвердить    | • Отклонить        | 🔇 Отоз             | вать     | 🛅 Доп. функции 🔻                 |                       |            |                  |              | ÷          |
|                                                           | Фильтры 🔻      | •                  |                    |          |                                  | 8 <mark>7</mark> 4    | ільтр поль | зователя 🔽       | •            |            |
|                                                           |                |                    |                    |          |                                  |                       |            |                  |              |            |
| ЭСФ                                                       |                |                    |                    | Р        | окументы менеджера               |                       |            |                  |              |            |
| Поставщик                                                 | Дата накладно  | ой Номер накладной | і Сумма опт с нало |          | писание                          | Дата докуме Сумма оп  | г Кон      | нтрагент         | Ид ЭСФ Пр    | офиль      |
| Филиал Товарищества с ограниченной ответственностью       | "Ha 08.12.2020 | АЛМ00255687        | 10676,6            | Π        | иход от поставщика №01010078735  | 08.12.2020 1 24644    | TO         | O Tez Co Trade   | 2007751! Ky  | омет Аптек |
| Филиал ТОО "INKAR" г. Алматы                              | 09.12.2020     | 0070074730         | 66894,88           | Π        | иход от поставщика №1582488483   | 08.12.2020 198024,69  | 9 Ink      | ar TOO           | 2007766 Ky   | рмет Аптек |
| Филиал ТОО "INKAR" г. Алматы                              | 07.12.2020     | 0070073941         | 423869,73          | Π        | иход от поставщика №70074107     | 08.12.2020 198024,69  | 9 Ink      | ar TOO           | Ку           | рмет Аптек |
| 🗹 Филиал ТОО "INKAR" г.Алматы                             | 08.12.2020     | 0070074343         | 69917,94           | Π        | иход от поставщика №70074343     | 08.12.2020 69917,94   | Ink        | ar TOO           | 2007772 Ky   | рмет Аптек |
| Филиал ТОО "INKAR" г. Алматы                              | 09.12.2020     | 0070074544         | 60697,3            | n        | иход от поставщика №70073771     | 07.12.2020 485615,86  | 5 Ink      | ar TOO           | 2007753 Ky   | эмет Аптек |
| Филиал ТОО "INKAR" г. Алматы                              | 09.12.2020     | 0070074596         | 60653,64           | <u>n</u> | иход от поставщика №70073941     | 07.12.2020 423869,7   | 3 Ink      | ar TOO           | 2007753 Ky   | мет Аптек  |
| - Too burnel -                                            | 00 40 0000     | 0070074407         | 1000004 50         |          | иход от поставщика №0800562799   | 04.12.2020 1 40780,01 | Vita       | a Bottlers Kasax | 1 2187839 Ky | мет Аптек  |
| 🔅 🔻 🛛 😅 💡 🖓                                               | Фильтры 🔻 🕼    |                    |                    |          | å <b>-</b>                       | 2 💡                   | Фильтры    | - 📇 -            |              |            |
| 🔤 🕨 Выполнить 👻                                           |                |                    |                    |          | 📷 🕨 Выполнить 🔹                  |                       |            |                  |              |            |
| ЭСФ детализация                                           |                |                    |                    | д        | етализация документа             |                       |            |                  |              |            |
| Наименование                                              | Кол-во Сумма о | пт. Декларация на  | товары Ед. изм.    |          | Наименование                     | 2                     | Кол-во     | Цена опт.        | ТН ВЭД код   | Декларац   |
| Амбро ЗОмг/5мл 100мл ХФЗ                                  | 3 1893,54      | •                  | 796                |          | Азарга фл-кап 5мл глазн кап №1   |                       | 4          | 4094,59          | 3004900002   | 55302/281  |
| Бифиформ №30 капс                                         | 2 4715,8       | 55301/131020/1     | 060319 796         |          | Раствор д/линз Аква Софт 350мл.  |                       | 2          | 2194,97          | 3307900001   | 55301/220  |
| Боярышник н-ка 100мл Фармация                             | 20 2751,2      | KZ000639794        | 796                |          | Амоксиклав 625мг таб п/о №15     |                       | 2          | 2773,46          | 3004100008   | 55302/091  |
| Валерианы настойка 30мл Бел                               | 10 1087,7      | 600711112020N      | 00207 778          | S 10     | Аскорбиновая к-та с глюкозой таб | 5. 0.1 №10            | 250        | 52,15            | 3004500008   | 60071111   |
| Зинерит 30мл порошок д/приг. р-ра                         | 1 2921,91      | 55301/251219/1     | 099761 796         |          | Аугментин 400мг+57мг 5мл д/сусп  | 70мл                  | 1          | 1732,73          | 3004100005   | 55301/030  |
| Ибуфен Д форте клуб 200мг/5мл 100мл                       | 3 3343,65      | 57201/091219/1     | 015443 796         | S        | Вак-сет форте капс №10           |                       | 2          | 1700,69          | 2106909809   | 30202110:  |
| Ибуфен Д форте COLA 200мг/5мл 100мл                       | 3 3450,48      | 57201/200720/1     | 007978 778         | S        | Вак-сет форте капс №20           |                       | 2          | 2603,48          | 2106909809   | 30201307.  |
| Ибуфен Ультра 200мг №10 капс                              | 4 2089,24      | 57201/010920/1     | 010056 778         | S 19     | Бетасалик мазь 15г               |                       | 2          | 1127,49          | 3004320009   | 55302/010  |
| Ибуфен Д 100мг/5мл 120мл сусп клуб                        | 3 2309,91      | 57201/030420/1     | 003579 796         | S 10     | Бисопролол-тева 10мг таб п/о №3  | 0                     | 2          | 1235,28          | 3004900002   | 55301/150  |
| Кокарнит №3 амп                                           | 5 15526,3      | 55301/291019/0     | 081165 796         | Sec. 1   | Бисопролол-тева 5мг таб п/о №50  |                       | 2          | 1285,82          | 3004900002   | 55301/091  |
| Локсидол №6 рект.супп                                     | 5 12030        | 55301/050120/1     | 000238 796         |          | Вальдоксан 25мг таб п/о №28      |                       | 2          | 8508,26          | 3004900002   | 55301/120  |
| Мульти-табс Юниор №30таб(малиново-к                       | 1 1717,55      | 55301/271119/0     | 090850 796         |          | Диакарб 250мг таб №30            |                       | 3          | 1548,25          | 3004900002   | 57201/110  |
| Мяты перечной лист 30г Планта                             | 3 570,15       |                    | 796                |          | Дистрептаза свечи рект №6        |                       | 3          | 4572,96          | 3004900002   | 55307/040  |
| Пластырь НимПласт 19*72 мм №100                           | 2 1719,6       | 55301/220819/0     | 059868 796         |          | ) Душица 50г ф/чай Планта        |                       | 5          | 106,69           | 2106909809   |            |
| Феррактин №30 капс                                        | 3 10184,8      | 2 55302/241120/0   | 048636 796         | 0        | Золотая звезда ингасепт спрей 0, | 3% 15мл               | 5          | 933,84           | 3004900002   | 55302/150  |
| Ферровит-С карли 25 мл                                    | 3 1379 1       |                    | 877                |          | MYTHOR CROWN 200ME NO10          |                       | 10         | 321.86           | 3004000002   | 60080604   |

# Статусы ЭСФ

В окне ЭСФ в левом столбце отображается статус привязки эсф к документу прихода

- - в ЭСФ привязаны все атрибуты
- - в ЭСФ есть не привязанные атрибуты
- - нет связи ЭСФ с документов прихода

## Привязка атрибутов ЭСФ к документу прихода

Привязать атрибуты из эсф документов можно двумя способами автоматически и вручную.

Автоматически – В окне менеджер ЭСФ нажимаем кнопку «Доп. Функции» и выбираем пункт «Автоприсвоение атрибутов»

| 2  | пенеджер эсф                           |                               |                 |                 |                    |            |            |                                               |       |
|----|----------------------------------------|-------------------------------|-----------------|-----------------|--------------------|------------|------------|-----------------------------------------------|-------|
|    | Дата обновления<br>2021.04.16 16:23:41 | 🗐 Обновить ЭСФ 🔻              | 📎 Подтвердить 🌘 | Отклонить       | 📀 Отозват          | ъ          | <b>i</b> , | ]оп. функции 🔻                                |       |
|    |                                        |                               |                 |                 |                    | 2          |            | Автоприсвоение атрибутов                      |       |
| 30 | ē 🔻                                    | 8 Y                           | Фильтры 🔻 🖨     |                 |                    |            | _          | Сбросить все связки эсф с документами         | 7     |
|    | 🔢 🔲 Выборка 1 🔻                        | Выполнить                     |                 |                 |                    |            | 1          | Очисить все атрибуты                          |       |
| ЭС | Φ                                      |                               |                 |                 |                    |            |            | Закрыть сессию                                | 40    |
|    | Поставщик                              |                               | Дата накладной  | Номер накладной | Сумма опт с налог. | Дата ЭСФ   | 4          | Показать лог                                  | з,    |
| V  | TOO "PHARMCOM"                         |                               | 26.01.2021      | UT-108          | 49000              | 26.01.2021 |            | Поверх окон                                   | ٩,    |
| ~  | Товарищество с огран                   | иченной ответственностью INKA | AR 13.11.2020   | 0082013001      | 106902,42          | 25.01.2021 | _          | hoseps on on                                  | 22    |
|    |                                        |                               |                 | 1               |                    |            |            | Поиход от поставшика N9M-000010596 26 01 2021 | 76874 |

**В ручном режиме** – в левом верхнем окне нужно выбрать ЭСФ от поставщика, а в правом верхнем окне соответствующий документ прихода.

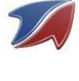

После того как в правом и левом окне выбраны документы – нажать кнопку «Применить все атрибуты автоматически».

| Менеджер ЭСФ                                              |                                   |                   |                   |       |                                   |                       |                  | - = ×                |
|-----------------------------------------------------------|-----------------------------------|-------------------|-------------------|-------|-----------------------------------|-----------------------|------------------|----------------------|
| Дата обновления<br>2021.01.15 13:05:49 🧐 Обновить ЭСФ 🔻 🥝 | Подтвердить                       | Отклонить         | 🔇 Ото:            | звать | 🛅 Доп. функции 🔽                  |                       |                  | -                    |
| <ul> <li>Вкодящие ЭСФ</li> <li>Выполнять</li> </ul>       | Фильтры 🔻 🖨                       | )                 |                   |       | <ul> <li>Выполнить</li> </ul>     | 😂 🎙 Фильтр            | опользователя 🔽  |                      |
| ЭСФ                                                       |                                   |                   |                   |       | Документы менеджера               |                       |                  |                      |
| Поставщик                                                 | Дата накладной                    | і Номер накладной | і Сумма опт с нал | c —   | Описание                          | Дата докуме Сумма опт | Контрагент       | Ид ЭСФ Профиль       |
| 🛛 🔯 Филиал Товарищества с ограниченной ответственностью   | "Ha 08.12.2020                    | АЛМ00255687       | 10676,6           |       | Приход от поставщика №01010078735 | 08.12.2020 1 24644    | TOO Tez Co Trade | 2007751 Курмет Аптек |
| 🔯 Филиал ТОО "INKAR" г.Алматы                             | 09.12.2020                        | 0070074730        | 66894,88          |       | Приход от поставщика №1582488483  | 08.12.2020 198024,69  | Inkar TOO        | 2007766 Курмет Аптек |
| 🗹 Филиал ТОО "INKAR" г.Алматы                             | 07.12.2020                        | 0070073941        | 423869,73         |       | Приход от поставщика №70074107    | 08.12.2020 198024,69  | Inkar TOO        | Курмет Аптек         |
| 🗹 Филиал ТОО "INKAR" г.Алматы                             | 08.12.2020                        | 0070074343        | 69917,94          | 1     | Приход от поставщика №70074343    | 08.12.2020 69917,94   | Inkar TOO        | 2007772 Курмет Аптек |
| 🗹 Филиал ТОО "INKAR" г.Алматы                             | 09.12.2020                        | 0070074544        | 60697,3           | 1     | Приход от поставщика №70073771    | 07.12.2020 485615,86  | Inkar TOO        | 2007753 Курмет Аптек |
| 🗹 Филиал ТОО "INKAR" г.Алматы                             | 09.12.2020                        | 0070074596        | 60653,64          |       | Приход от поставщика №70073941    | 07.12.2020 423869,73  | Inkar TOO        | 2007753 Курмет Аптек |
| По завершению                                             | <sup>Фильтры</sup> • 🚔<br>О ВЫДАС | о<br>Стся со      | ответ             | ст    | вующее окно                       | <i>₿</i> 🦗 Филь<br>)  | тры 🔻 🔒 🔻        |                      |
|                                                           | Авто                              | назначени         | е ЭСФ ат          | риб   | утов                              | ×                     |                  |                      |
|                                                           |                                   | Hası              | начение з         | ако   | нчено, установлено: 1             | 1 из 11               |                  |                      |

Если в эсф есть несколько позиций с одинаковыми ценами и количеством то выдается соответствующее окно.

| Подтверж | дение                                                                                                    |    | x   |  |  |  |  |  |  |
|----------|----------------------------------------------------------------------------------------------------|----|-----|--|--|--|--|--|--|
| ?        | Найдены позиции с одинаковыми ценами и количеством, есть<br>вероятность ошибки при автоустановке. Продолжить? |    |     |  |  |  |  |  |  |
|          |                                                                                                    | Да | Нет |  |  |  |  |  |  |

Эти позиции с одинаковой ценой и количеством в ЭСФ нужно привязать вручную для этого нужно выбрать в окне ЭСФ детализации позицию и соответствующую позицию в окне детализации документа и нажимаем на кнопку «Применить атрибуты позиции.

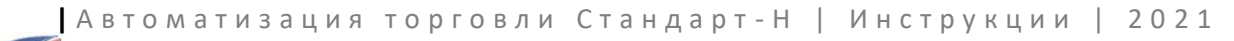

| & • 2                                                                                                    | 🖗 Фильтры                                                                                                    |                                                                                                    |                                                                                                    | 2                                                                                                    |            | à⊧ <b>-</b>                                                                                                    | 😂 🎅 фил                                                                                                    | ьто пол                                                                                                    | ызователя 🔽                                                                                                    | A -                                                                                                    |          |
|----------------------------------------------------------------------------------------------------|----------------------------------------------------------------------------------------------------|----------------------------------------------------------------------------------------------------|----------------------------------------------------------------------------------------------------|----------------------------------------------------------------------------------------------------|------------|----------------------------------------------------------------------------------------------------|----------------------------------------------------------------------------------------------------|----------------------------------------------------------------------------------------------------|----------------------------------------------------------------------------------------------------|----------------------------------------------------------------------------------------------------|----------|
| Выполнить                                                                                                    |                                                                                                    |                                                                                                    |                                                                                                    | 0                                                                                                    | ≫ [        | 🔹 🕨 Выполнить 🔻                                                                                                    |                                                                                                    |                                                                                                    |                                                                                                    | 9                                                                                                    |          |
| 3CO                                                                                                    | Data                                                                                                    | และคล คมอนั้น ปองก                                                                                                    | ออ และสองแอนั . Сาย                                                                                     |                                                                                                    | Р          | кументы менеджера                                                                                                    |                                                                                                    | Ko                                                                                                    |                                                                                                    |                                                                                                    |          |
| 2 duguas TOO "INKAD" s Asuatu                                                                                                    | 4e1a1                                                                                                    | 2020 0082                                                                                                    | 2092806 271                                                                                             |                                                                                                    |            |                                                                                                    | 02 12 2020 1 24100                                                                                                    | AT                                                                                                    |                                                                                                    | 21979761 K                                                                                                    | P        |
|                                                                                                    | 03.12                                                                                                    | 2020 0082                                                                                                    | 0073250 215                                                                                             | 5370 23                                                                                                    | 3          | ихол от поставщика №39072                                                                                                    | 51 03.12.2020 9 33879                                                                                                    | Vit                                                                                                    | a Bottlers Kasay                                                                                                    | 2187834 K                                                                                                    | vi<br>Vi |
| Филиал ТОО "ТККАР" г. Алматы                                                                                                    | 04.12                                                                                                    | 2020 0070                                                                                                    | 0073570 479                                                                                             | 94.83                                                                                                    | При        | иход от поставъчика №08005609                                                                                                    | 51 03.12.2020 9 33879                                                                                                    | Ут                                                                                                    | еген батыра Л                                                                                                    | VK 2187834 K                                                                                                    | V        |
| Филиал ТОО "ТІХАР" г. Алматы                                                                                                    | 07.12                                                                                                    | 2020 0070                                                                                                    | 0073771 485                                                                                             | 5615.86                                                                                                    | При        | иход от поставщика №08005609                                                                                                    | 51 03.12.2020 9 33879                                                                                                    | Me                                                                                                    | дсервис Плюс                                                                                                    | 2187834 K                                                                                                    | y        |
| Филиал ТОО "ТІКАВ" г. Алматы                                                                                                    | 02.12                                                                                                    | .2020 0070                                                                                                    | 0073002 260                                                                                             | 168.38                                                                                                    | При        | иход от поставщика №70078250                                                                                                    | 03.12.2020 215370,23                                                                                                    | In                                                                                                    | kar TOO                                                                                                    | 2007731(K                                                                                                    | У        |
| Филиал ТОО "INKAR" г. Алматы                                                                                                    | 03.12                                                                                                    | 2020 0070                                                                                                    | 0073196 496                                                                                             | 504.9                                                                                                    | При        | иход от поставщика №70073196                                                                                                    | 03.12.2020 49604,9                                                                                                    | In                                                                                                    | kar TOO                                                                                                    | 2007731(K                                                                                                    | yr       |
|                                                                                                    | 00.12                                                                                                    | 2020                                                                                                    | 4055044                                                                                                 | 70.0                                                                                                    | При        | иход от поставщика №6520                                                                                                    | 02.12.2020 1 35000                                                                                                    | IM                                                                                                    | EX TRD                                                                                                    | 2187826 K                                                                                                    | уг       |
| 🔅 • С                                                                                                    | 💡 Фильтры                                                                                                    | •                                                                                                    |                                                                                                    |                                                                                                    |            | 🔉 🔻                                                                                                    | 🥵 💡 Φν                                                                                                    | ільтры                                                                                                    | •                                                                                                    | •                                                                                                    |          |
|                                                                                                    | Фильтры<br>кол-во                                                                                                    | сумма опт. де                                                                                                    | скларация на това                                                                                       |                                                                                                    | ii)<br>Aet | Выполнить  Выполнить  тализация документа паиненование                                                                                                    | 2 P                                                                                                    | кол-во                                                                                                    |                                                                                                    | •                                                                                                    |          |
| Image: Context pressure         Image: Context pressure         Image: Context pressere         Image: Context pressere         Context pressere         Context pressere         Context pressere         Image: Context pressere         Context pressere         Context presser                                                                                                    | Фильтры Кол-во 5                                                                                                    | ▼ → ✓                                                                                                    | скларация на това                                                                                       | <br>ры сд. изм.<br>796                                                                                                    | Aet<br>G   | <ul> <li>Выполнить</li> <li>Выполнить</li> <li>тализация документа</li> <li>панненование</li> <li>Нурофен 100нг/5ил 100.0 Алег</li> </ul>                                                                                                    | 63 9 Фи                                                                                                    | льтры<br>кол-во<br>5                                                                                                    | <ul> <li>✓ ▲</li> <li>LeHa OIT.</li> <li>889,48</li> </ul>                                                                                                    | <ul> <li>Ні 65Д код</li> <li>3004900002</li> </ul>                                                                                                    |          |
| Выполнить                                                                                                    | <ul> <li>Фильтры</li> <li>Кол-во</li> <li>5</li> <li>2</li> </ul>                                                                                                    | Сунна опт. де<br>2712,7                                                                                                    | скларация на това                                                                                       | <br>ры сд. изм.<br>796<br>790                                                                                                    | Aer<br>Ser | Выполнить     выполнить     тализация документа     тализация документа     наинскованис     Нурофен 100нг/Sил 100.0 Алел     пурофен докулянта диго 1                                                                                                    | нутре јапелеониј тоики су 2                                                                                                    | кол-во<br>5                                                                                                    | <ul> <li>✓ (Lena ont.</li> <li>889,48</li> <li>1100,19</li> </ul>                                                                                                    | <ul> <li>ПП БЭД КОД</li> <li>3004900002</li> <li>3004500008</li> </ul>                                                                                                    | 2        |
| Велолните     Велолните     Велолните     Велолните     ЗСФ детелизация     Тейтекование     Солtex презере Dotted с точ/й стр №3     Солtex презере Tuber Classic мизаи     Солtex презерватиев Lights точкие №3                                                                                                    | Фильтры           Кол-во           5           2           5                                                                                                    | Сунна опт. де<br>2712,7<br>1,7<br>7                                                                                                    | скларация на това                                                                                       | <br>ры сд. изи.<br>796<br>796<br>796                                                                                                    |            |                                                                                                    | 23 🦻 🦉 Фи<br>Бом<br>нутра лакласки тома су<br>ника                                                                                                    | кол-во<br>5<br>5<br>5                                                                                                    | <ul> <li>Lend on</li> <li>889,48</li> <li>1100,19</li> <li>889,48</li> </ul>                                                                                                    | <ul> <li>III 554 код</li> <li>3004900002</li> <li>3004900008</li> <li>3004900002</li> </ul>                                                                                                    |          |
| Выполнить         Выполнить           ЗСФ детализация         Выполнить           ЗСФ детализация         Выполнизация           Солтех презервативы сраммы Порта Котомие N03         Солтех презервативы Срамк тотомие N03           Солтех презервативы Срамк тотомие N03         Солтех презервативы Срамк тотомие N03                                                                                                    | Фильтры<br>Кол-во<br>5<br>2<br>5<br>5<br>5                                                                                                    | <ul> <li>Cytella ott.</li> <li>Z212,7</li> <li>Z12,7</li> <li>Z12,7</li> </ul>                                                                                                    | скларация на това                                                                                       | <br>pol c4, изик<br>796<br>796<br>796<br>796                                                                                                    |            |                                                                                                    | 621 🦞 🦞 Фи<br>БОН<br>анутра улиствону токласу<br>нутра /клубника/ 150ил сусл                                                                                                    | Кол-во<br>5<br>5<br>5<br>2                                                                                                    | Lena om.<br>889,48<br>1100,19<br>889,48<br>1100,19                                                                                                    | <ul> <li>IH 554 код</li> <li>3004900002</li> <li>3004900002</li> <li>3004900002</li> <li>3004900002</li> <li>3004900009</li> </ul>                                                                                                    |          |
| Выполнить     Выполнить                                                                                                    | Фильтры<br>Кол-во<br>5<br>5<br>5<br>5<br>2<br>2                                                                                                    | CYNHA ONT. 46<br>2712,7<br>2712,7<br>2712,7<br>2712,7<br>3648,56                                                                                                    | скларация на това                                                                                       | <br>796<br>796<br>796<br>796<br>796<br>796                                                                                                    |            |                                                                                                    | 29 9 оч<br>Боен<br>нутурь улгельски, тосне с<br>ника<br>нутры /клубника/ 150на суса<br>нутры /клубника/ 150на суса<br>нутры /клубника/ 150на суса                                                                                                    | Кол-во<br>5<br>5<br>2<br>3                                                                                                    | <ul> <li>Lena ont.</li> <li>889,48</li> <li>1100,19</li> <li>889,48</li> <li>1100,19</li> </ul>                                                                                                    | <ul> <li>IH 554 код</li> <li>3004900002</li> <li>3004900002</li> <li>3004900002</li> <li>3004900002</li> <li>3004900009</li> <li>3004900009</li> </ul>                                                                                                    |          |
| Выполнить     Выполнить                                                                                                    | Фильтры           кол-во           5           2           5           2           5           2           5           2           5           2           5           2           5           2           5           2           5                                                                                    | Сунна опт. де<br>2712,7<br>2712,7<br>2712,7<br>3648,56<br>4379,5                                                                                                    | скларация на това                                                                                       | PPI         CAL-VIDH-           796         796           796         796           796         796           796         796           796         796           796         796                                                                                                    |            | Выполнить     выполнить     тализация документа     тализация документа     тализация документа     тализация документа     турофен 100нг/Sип 100.0 Алег     турофен детс 100нг/Sип 100.0 Клуб     Нурофен детс 100нг/Sип 100.0 Клуб     Нурофен детс 100нг/Sип дл.р р     Презерватив дюрекс класок                                                                                                    | ССН<br>Нутрь /апельони/ тоинг (<br>ника<br>нутрь /клубника/ 150ил сусл<br>ни/трь /клубника/ 150ил сусл<br>1/21                                                                                                    | Кол-во<br>5<br>5<br>5<br>2<br>3<br>2                                                                                                    | <ul> <li>Lena ont.</li> <li>889,48</li> <li>1100,19</li> <li>889,48</li> <li>1100,19</li> <li>1100,19</li> <li>2756,99</li> </ul>                                                                                                    | <ul> <li>111 554 804</li> <li>3004900002</li> <li>3004900002</li> <li>3004900002</li> <li>3004900009</li> <li>3004900009</li> <li>4014100000</li> </ul>                                                                                                    |          |
| Выполнить     Выполнить                                                                                                    | Солесо<br>5<br>5<br>5<br>5<br>5<br>5<br>5<br>5<br>5<br>5<br>5                                                                                                    | Сунна опт. де<br>2712,7<br>2712,7<br>2712,7<br>2712,7<br>3648,56<br>4379,5<br>4379,5                                                                                                    | скларация на това                                                                                       | <br>796<br>796<br>796<br>796<br>796<br>796<br>796<br>796                                                                                                    |            |                                                                                                    | СП Р от страници и страници и | Кол-во<br>5<br>5<br>2<br>3<br>2<br>5                                                                                                    | Lena ont.<br>889,48<br>1100,19<br>889,48<br>1100,19<br>1100,19<br>1100,19<br>2756,99<br>875,9                                                                                                    | <ul> <li>111254 K04</li> <li>3004900002</li> <li>3004900002</li> <li>3004900002</li> <li>3004900009</li> <li>3004900009</li> <li>4014100000</li> <li>4014100000</li> </ul>                                                                                                    |          |
| Выполнить     Выполнить                                                                                                    | Сильтры<br>Колеос<br>5<br>5<br>5<br>2<br>5<br>5<br>5<br>2<br>2<br>5<br>2<br>2                                                                                                    | <ul> <li>Cythes office Action</li> <li>Z712,7</li> <li>Z712,7</li> <li>Z712,7</li> <li>Z648,56</li> <li>4379,5</li> <li>5513,98</li> </ul>                                                                                                    | -                                                                                                    | <br>pol 24, 1341<br>796<br>796<br>796<br>796<br>796<br>796<br>796<br>796                                                                                                    |            |                                                                                                    | 629 У оч<br>воен<br>мутрь улельсену тоонг сус<br>ника<br>мутрь /клубника/ 150нл сусл<br>нутрь /клубника/ 150нл сусл<br>нутрь /клубника/ 150нл сусл<br>1912<br>а<br>ме №3                                                                                                    | кол-во<br>5<br>5<br>2<br>3<br>2<br>5<br>5<br>5<br>5<br>5<br>5                                                                                                    | <ul> <li>Ucha ontr.</li> <li>889,48</li> <li>1100,19</li> <li>889,48</li> <li>1100,19</li> <li>2756,99</li> <li>875,9</li> <li>875,9</li> </ul>                                                                                           | <ul> <li>П1 БЭД ЮА</li> <li>3004900002</li> <li>3004900002</li> <li>3004900002</li> <li>3004900009</li> <li>4014100000</li> <li>4014100000</li> <li>4014100000</li> </ul>                                                                                                    |          |
| Выполнить ▼<br>ЗСФ детализация<br>пакиелование<br>Солтех презерва Dotted с точуй стр №3<br>солтех презервативы Lights точкие №3<br>Солтех презервативы Lights точкие №3<br>Солтех презервативы Lights точкие №3<br>Солтех презервативы Lights точкие №3<br>Солтех презервативы Lights точкие №3<br>Durex презервативы Lights точкие №3<br>Durex презервативы Lights точкие | Соледо<br>5<br>5<br>2<br>5<br>5<br>5<br>5<br>5<br>5<br>5<br>5<br>5<br>5<br>5<br>5<br>5<br>5<br>5<br>5                                                                                                    | Cynea ont. de<br>2712,7<br>2712,7<br>2712,7<br>3648,56<br>4379,5<br>5513,98<br>5500,95<br>55                                                                                                    | скларация на това<br>5302/220720/10255                                                                  | <br>pol 24, 11311-<br>796<br>796<br>796<br>796<br>796<br>796<br>796<br>796                                                                                                    |            | Соловнить     Соловнить     Соловнить     Соловнить     Соловнить     Соловните     Соловните | С      С     С     С       | Кол-во<br>5<br>5<br>2<br>3<br>2<br>5<br>5<br>5<br>5<br>5<br>5<br>5<br>5<br>5<br>5<br>2<br>2                                                                                                    | <ul> <li>Lena Oliv</li> <li>889,48</li> <li>1100,19</li> <li>889,48</li> <li>1100,19</li> <li>1100,19</li> <li>875,9</li> <li>875,9</li> <li>875,9</li> <li>1824,28</li> </ul>                                                            | <ul> <li>III 1574 894</li> <li>3004900002</li> <li>3004900002</li> <li>3004900009</li> <li>3004900009</li> <li>4014100000</li> <li>4014100000</li> <li>4014100000</li> <li>4014100000</li> </ul>                                                                                                    |          |
| Выполнить     Выполнить     Выполнить                                                                                                    | Колноо<br>5<br>5<br>5<br>2<br>5<br>5<br>2<br>5<br>5<br>2<br>5<br>5<br>2<br>5<br>5<br>2<br>2<br>5<br>5<br>2<br>2<br>5<br>5<br>2<br>2<br>5<br>5<br>2<br>2<br>5<br>5<br>2<br>5<br>5<br>2<br>5<br>5<br>2<br>5<br>5<br>2<br>5<br>5<br>5<br>5<br>5<br>5<br>5<br>5<br>5<br>5<br>5<br>5<br>5<br>5<br>5<br>5<br>5<br>5<br>5<br>5 | Cynea ont- 246<br>2712,7<br>2712,7<br>3648,56<br>4379,5<br>5513,98<br>5500,95<br>55200,38<br>552200,38<br>552200,38<br>552200,38<br>552200,38<br>552200,38<br>5552200,38<br>5552200,38<br>5552200,38<br>5552200,38<br>5552200,38<br>5552200,38<br>5552200,38<br>5552200,38<br>5552200,38<br>5552200,38<br>5552200,38<br>5552200,5555200000000000000000000000000                                                                                                    | 2010p01917 Ha T060<br>5002/220720/10255<br>5302/120719/00330                                            | <br>796<br>796<br>796<br>796<br>796<br>796<br>796<br>796                                                                                                    |            | Выполнить     Выполнить     т      тализация докунента      Нурофен 100нг/5нп 100.0 Алег      Нурофен 100нг/5нп 100.0 Алег      Нурофен детс 100нг/5нп 100.0 Клуб      Нурофен детс 100нг/5нп длор Клуб      Нурофен детс 100нг/5нп длор Клуб      Презерватив дюрекс савско     Презерватив дюрекс савско     Контекс презервативы класон                                                                                                    |                                                                                                    | Кол-во<br>5<br>5<br>2<br>3<br>2<br>3<br>2<br>5<br>5<br>5<br>5<br>5<br>5<br>5<br>5<br>5<br>5<br>5<br>5<br>5                                                                                                    | <ul> <li>Lena ont.</li> <li>889,48</li> <li>1100,19</li> <li>889,48</li> <li>1100,19</li> <li>2756,99</li> <li>875,9</li> <li>875,9</li> <li>1824,28</li> <li>542,54</li> </ul>                                                           | v<br>300490002<br>300490002<br>300490002<br>300490009<br>300490009<br>4014100000<br>4014100000<br>4014100000<br>4014100000<br>4014100000                                                                                                    |          |
| Выполнить     Выполнить                                                                                                    | Колносо<br>5<br>2<br>5<br>2<br>5<br>5<br>2<br>5<br>5<br>2<br>2<br>5<br>5<br>2<br>2<br>5<br>5<br>2<br>2<br>3<br>3<br>3<br>3                                                                                                    | <ul> <li>CY243 COLT</li> <li>CY243 COLT</li> <li>CY272,7</li> <li>CY27,7</li> <li>CY27</li></ul> | 5002/220720/10255<br>5302/220720/10255<br>5302/220720/10255                                             | 796           796           796           796           796           796           796           796           796           796           796           796           796           796           796           796           796           796           796           796           796           796           796           796           796           796           796           796           796           796           796           796           796           796           796           796           796           796           796           796           796           796           796           796           796           796           796           796           796           796 |            |                                                                                                    | 609 У оч<br>воен<br>мутрь уласльский тэсни сус<br>ника<br>мутрь /клубника/ 150нл сусл<br>нитрь /клубника/ 150нл сусл<br>18/12<br>3<br>ие №3<br>9<br>12<br>12<br>10<br>10<br>10<br>10<br>10<br>10<br>10<br>10<br>10<br>10<br>10<br>10<br>10                                                                                                    | кол-во<br>5<br>5<br>2<br>3<br>2<br>5<br>5<br>5<br>2<br>5<br>5<br>5<br>5<br>5<br>5<br>5<br>5<br>5<br>5<br>5                                                                                                    | <ul> <li>Lena 011.</li> <li>889,48</li> <li>1100,19</li> <li>889,48</li> <li>1100,19</li> <li>875,9</li> <li>875,9</li> <li>875,9</li> <li>875,9</li> <li>875,9</li> <li>875,9</li> <li>875,9</li> <li>824,254</li> <li>542,54</li> </ul> | 113<03/4 K0/4                                                                                                    |          |
| Выполнить ▼<br>ЗСФ детализация<br>пакиелование<br>Сопtех презервативы Сазыс точуй стр №3<br>Соптех презервативы Црћат онкие №3<br>Соптех презервативы Црћат онкие №3<br>Соптех презервативы Црћат онкие №3<br>Соптех презервативы Црћат онкие №3<br>Оспех презервативы Црћат онкие №3<br>Дигех презервативы Цакас №3шт<br>Соптех презервативы Цакас №3шт<br>Соптех презервативы Цакас №3шт<br>Олгех презервативы Сазас №3шт<br>Олгех презервативы Сазас №3шт<br>Нурофен 100нг/Зил 150нл д/дет. клубника<br>Нурофен 100нг/Зил 150нл д/дет. клубника<br>Нурофен 100нг/Зил 100нл Клубника                                                                                                    | Колево<br>5<br>2<br>5<br>2<br>5<br>5<br>2<br>5<br>5<br>2<br>2<br>5<br>5<br>2<br>2<br>3<br>5<br>5<br>5<br>5                                                                                                    | Cyness on t. 20<br>2712,7<br>2712,7<br>2712,7<br>3648,56<br>4379,5<br>5513,98<br>5500,95<br>5513,98<br>5500,95<br>5513,98<br>5500,95<br>5513,98<br>5500,95<br>5513,98<br>5500,95<br>55<br>2200,38<br>55<br>2200,38<br>55<br>2200,38<br>55<br>2200,37<br>55<br>54447,4<br>55<br>54447,4<br>55<br>55<br>55<br>55<br>55<br>55<br>55<br>55<br>55<br>5                                                                                                    | 2013p3L_214 PÅ T063<br>5302/220720/10255<br>5302/190719/00330<br>5302/220720/10255<br>5302/190719/00330 | 196         246           796         796           796         796           796         796           796         796           796         796           796         527           557         796           164         796           1527         796           164         796                                                                                                    |            | Солужата и презерватия контекс класок Контекс презерватия контекс kolted т                                                                                                    | В         Р         Фи           БОРН              НУТРБ /КЛУБНЯКА/ 150ИЛ СУСП         2         2           НУТРБ /КЛУБНЯКА/ 150ИЛ СУСП         2         2           1012         3         3         4           1021         2         3         3         3           1021         12         3         3         3         3           1021         7         7         3         3         3         3         3         3         3         3         3         3         3         3         3         3         3         3         3         3         3         3         3         3         3         3         3         3         3         3         3         3         3         3         3         3         3         3         3         3         3         3         3         3         3         3         3         3         3         3         3         3         3         3         3         3         3         3         3         3         3         3         3         3         3         3         3 <td< td=""><td>КОЛ-ВО<br/>5<br/>5<br/>2<br/>3<br/>2<br/>3<br/>2<br/>5<br/>5<br/>5<br/>2<br/>5<br/>5<br/>5<br/>2<br/>5<br/>5<br/>2<br/>5<br/>5<br/>2<br/>5<br/>5<br/>2<br/>5<br/>5<br/>2<br/>5<br/>5<br/>5<br/>5<br/>2<br/>5<br/>5<br/>5<br/>5<br/>5<br/>5<br/>5<br/>5<br/>5<br/>5<br/>5<br/>5<br/>5<br/>5<br/>5<br/>5<br/>5<br/>5<br/>5<br/>5</td><td>▼ ▲ ■ 1400 01176 889,48 1100,19 875,9 875,9 1824,28 542,54 1824,28</td><td>111 62/4 102/4           3004900002           3004900002           3004900002           3004900002           3004900002           3004900009           4014100000           4014100000           4014100000           4014100000           4014100000           4014100000           4014100000           4014100000           4014100000</td><td></td></td<>                                                                                                    | КОЛ-ВО<br>5<br>5<br>2<br>3<br>2<br>3<br>2<br>5<br>5<br>5<br>2<br>5<br>5<br>5<br>2<br>5<br>5<br>2<br>5<br>5<br>2<br>5<br>5<br>2<br>5<br>5<br>2<br>5<br>5<br>5<br>5<br>2<br>5<br>5<br>5<br>5<br>5<br>5<br>5<br>5<br>5<br>5<br>5<br>5<br>5<br>5<br>5<br>5<br>5<br>5<br>5<br>5 | ▼ ▲ ■ 1400 01176 889,48 1100,19 875,9 875,9 1824,28 542,54 1824,28                                                                                                    | 111 62/4 102/4           3004900002           3004900002           3004900002           3004900002           3004900002           3004900009           4014100000           4014100000           4014100000           4014100000           4014100000           4014100000           4014100000           4014100000           4014100000 |          |

Также, в окне «Менеджер ЭСФ» можно отклонить или подтвердить ЭСФ от поставщика.

| 💋 Менеджер ЭСФ                                          |               |             |            |                          |
|---------------------------------------------------------|---------------|-------------|------------|--------------------------|
| Дата обновления<br>2021.04.16 16:23:41 🕼 Обновить ЭСФ 🗸 | 🧭 Подтвердить | 🔵 Отклонить | 📀 Отозвать | 📋 Доп. функции 🔻         |
| ↓                                                       | 🖗 Фильтры 🔻   | •           |            |                          |
| 🔤 📃 Выборка 1 🔹 🕨 Выполнить 🔹                           |               |             |            | 🔎 Документы менеджера    |
|                                                         |               |             |            | Описание                 |
| ЭСФ                                                     |               |             |            | Приход от поставщика №45 |

# Как сформировать ЭСФ по документам расхода

Слева в списке профилей выбираем тот, по которому хотим просматривать документы и работать с ЭСФ.

| 24 clean bayronom och |                                   | ise (2110402_corea ob Attomine) pu | 100(0)   |        |                   |                   |
|-----------------------|-----------------------------------|------------------------------------|----------|--------|-------------------|-------------------|
| Вид Настройки Сп      | равочники Помощь Виртуальный с    | клад                               |          |        |                   |                   |
| 🗋 Журнал док-ов       | 🗄 Журнал актов 📄 Печать 💌 🗐 С     | Создать акт 🔻 🛃 Операции 💌         | ⊳ Выполн | ить 🔻  | Интерактивные     | е отчеты 🕅 Задачи |
| ↓ [ … ]               |                                   | 😂 🍞 Фильтры 🔻                      | •        | RES    | Выполнить         |                   |
| ~ Описание            | Группа Профиль Наименование       |                                    | Серия    | Кол-во | Цена закуп Наценн | Цена роз Страна   |
| 🗹 1) ИП Авиценна ,    | 1) ИП Авицен Весн 2 кое мыл       | о Дегтярное 280г                   |          | 1.0    | 10.0              | Россия            |
| 🗹 2) ИП Авиценна /    | 1) ИП Авицен Весна жидкое м       | ыло Дегтярное 280г                 |          | 1.00   | 100 C 100 C       | Россия            |
| 🔲 Локальный проф      | 2) ИП Авицен 5+ 18 г карамели     | ь леденцовая с витамином С         | 080719   | 100    | (3.5) (3.6)       | Россия            |
|                       | 2) ИП Авицен 5-НОК 50 мг №50      | л,бл.п.о.                          | KM8764   | 1.00   | 125.0 204         | Словения          |
|                       | 10025 🚯 ИП Авицен 5-НОК 50 мг №50 | ) табл.п.о.                        | KM8764   | 1.00   | COMPANY STORE     | Словения          |
|                       | 2) ИП Авицен 911 гель-бальза      | м живокост д/суст 100мл            | 4872     |        | 10.0 BUD          | Россия            |
|                       | 1) ИП Авицен сконский каш         | тан гель-бал д/ног 100мл           | 4344     | 1000   | 100.01 10000      | Россия            |
|                       | 2) ИП Авицен это крем кидс по     | одорожник при ссадинах и ушиба     | 4187 072 | 1.00   | 25.0 Aug          | Россия            |
|                       | 2) ИП Авицен 911 Миролла Моч      | чевина крем д/ног 100г             |          | 1.00   | 36.0 314          |                   |
|                       | 1) ИП Авицен 911 Миролла Мо       | чевина крем д/ног 100г             |          |        | 100.00 March      | 10.0              |
|                       | 2) ИП Авицен 911 Миролла Моч      | чевина крем д/ног 100г             |          | 5400   | 10.0              | 22.0              |
|                       | 2) ИП Авицен 911 Непотин гел      | ь от потливости ног 100 мл         | 8022     | 1.00   | 100.00 00.00      | Россия            |
|                       | 1) ИП Авицен 911 пантенол кр      | ем 5% 50г                          | 4334     | 1000   | 10.0 300          | Россия            |
|                       | D) 14D A 011                      | 50/ 50-                            | 400.4    |        |                   | Dessue            |

Чтобы отправить ЭСФ по документам расхода, таким как Z-отчет или расход оптовый, в программе Сводный менеджер в «Журнале документов» нажимаем правой клавишей мыши на расходный документ и в контекстном меню выбираем «Создать ЭСФ на основе документа».

| 🍘 Журнал док-ов                         |                                              |            |        |               |                                                  |             |                 |          |                 |           |            |            |              |             |                |               |
|-----------------------------------------|----------------------------------------------|------------|--------|---------------|--------------------------------------------------|-------------|-----------------|----------|-----------------|-----------|------------|------------|--------------|-------------|----------------|---------------|
| Типы документов                         | Предприятия                                  | - 66 -     | -      |               |                                                  | 2           | 🦗 Фильтры       | <b>.</b> |                 | 🕨 Выпо    | лнить 🔹    |            |              |             |                |               |
| ····                                    | 🎯 🔽                                          | Donus      | . 10.0 | E 2010        | 10.05                                            | 2020        | Contra          |          |                 |           | Ne Vient   |            |              |             |                |               |
| Типы документов                         | Предприятия                                  | перию      | д 15.0 | 3.2010        | - 15.05.                                         | 2020        | Сортир          | ODIC     | а дата докунен  |           | - Findings | acrine     |              |             |                |               |
| Заказ пркупателя                        |                                              | ЭСФ. К     | од     | Профиль       | Дата доку                                        | ме Описани  | e               |          |                 | Контраге  | ант Нал    | пич. (чек) | Безнал. (чек | .) Сумма ог | п. Сумма розн. | ESF_STATUS N  |
| Счет на оплату                          |                                              |            | 40724  | Аптека №10 (  | T) 18.05.202                                     | 0 Z-отчет   | r Nº4745        |          |                 | Kacca     | 128        | 3275,00    | 142560,00    | 0,00        | 0,00           | unknown 4     |
| Дефектура (заказ оптовику)              |                                              |            | 55799  | Аптека №7 (Д  | ) 18.05.202                                      | 0 Z - отчет | r №1565         |          |                 | Kacca     | 416        | 525,00     | 46445,00     | 0,00        | 0,00           | unknown 1     |
| Накладная требование                    |                                              | 0          | 87532  | Аптека №8 (Ф  | ) 18.05.202                                      | 0 2-отчет   | r Nº1403        |          |                 | Kacca     | 119        | 9455,00    | 157900,00    | 0,00        | 0,00           | unknown 1     |
| Переоценка требование                   |                                              |            | 95411  | Anteka Nº1 (I | ) 18.05.202                                      | 0 Z-0T4ET   | F N98907        |          |                 | Kacca     | 0,0        | 0          | 0,00         | 0,00        | 0,00           | unknown 8     |
| ЕГАИС Списания из торгового             |                                              |            | 87530  | Anteka N98 (4 | i) 18.05.202 i) 10.05.202                        | 0 Z - 014e1 | N99721          |          |                 | Kacca     | 924        | +20,00     | 106/35,00    | 0,00        | 0,00           | unknown 9     |
| ЕГАИС Перемещение в торгов              |                                              |            | 04401  | Anneka Nº11 ( | 2) 10.05.202 3) 10.05.202                        | 0 2-01461   | N0402           |          |                 | Kacca     | 272        | 2090.00    | 272090.00    | 0,00        | 0,00           | unknown 4     |
| ЕГАИС Перемещение из торго              |                                              |            | 04401  | Annexa NOE (0 | <ul> <li>10.05.202</li> <li>10.05.202</li> </ul> | 0 7 07407   | N04939          |          |                 | Kacca     | 066        | 0000,00    | 129010.00    | 0,00        | 0,00           | unknown 4     |
| ЕГАИС Акт постановки на бал             | Контрагенты                                  |            | 21296  | Antexa NP3 (1 | 1 19 05 202                                      | 0 2-01461   | N99626          |          |                 | Kacca     | 600        | 200,00     | 72350.00     | 0,00        | 0,00           |               |
| ЕГАИС Акт постановки на бал             |                                              |            | 3138   | Antera Nº3 (  | T) 18.05.202                                     | 0 Z-01401   | N03266          |          |                 | Kacca     | 70         | 165.00     | 82550.00     | 0,00        | 0,00           | unknown 3     |
| ЕГАИС Списание(виртуальны               | 🔅 🕶 📃 👘 📖                                    |            | 47129  | Anteka Nº4 (T | 1 18 05 202                                      | 0 Z - 01461 | N94092          |          | Заполнить ЭС    | Ф аттрибу | ты докумен | та         |              |             | 0.00           | unknown 4     |
| Вывод из карантина                      |                                              |            | 12532  | Anteka Nº5 (d | ) 18.05.202                                      | 0 Z-014C1   | Nº151           | -        | Contrart, 3C/0. |           |            |            |              |             | 0.00           | unknown 1     |
| Перемещение в карантин                  | Контрагенты                                  | 6          | 87329  | Anteka N98 (d | ) 18.05.202                                      | 0 7-отчет   | N91310          | _        | создать эсф и   |           | цокумента  |            |              |             | 0.00           | unknown 1     |
| 🖃 🔲 Документы кассы/налич               |                                              | 3 5        | 12440  | Аптека №5 (d  | ) 18.05.202                                      | 0 Z-отчет   | r Nº124         |          | Отправить вы    | бранные д | окумнеты к | как ЭСФ а  | втоматическ  | зи          | 0.00           | unknown 1     |
| 🗹 Z - отчет                             | L Kacca                                      | 7          | 31262  | Аптека №3 (Т  | 18.05.202                                        | 0 Z-отчет   | r N93225        |          | Режим работь    | ы с ЭСФ   |            |            |              |             | 0.00           | unknown 3     |
| Инкассация                              | Менеджер                                     | 7          | 46983  | Аптека №4 (Т  | 18.05.202                                        | 0 Z-отчет   | r N93986        |          | Отметить        |           |            |            |              | Inc         | 0.00           | unknown 3     |
| Внесение денег в кассу                  | ШПФ ТОО "Алаутранссервис"                    | 4 5        | 12529  | Аптека №5 (Ф  | ) 18.05.202                                      | 0 Z-отчет   | r №4813         |          | 0               |           |            |            |              |             | 0.00           | unknown 4     |
| - Приход: ввод услуг                    | TDS Bilding plus TOO                         | <b>a</b> 9 | 6292   | Аптека №16 (  | P) 17.05.202                                     | 0 Z - отчет | N98531          |          | Отметить все    |           |            |            |              |             | 0.00           | unknown 8     |
| Ввод услуг                              | Авиценна колледж                             | 3          | 40575  | Аптека №10 (  | T) 17.05.202                                     | 0 Z-отчет   | r №4639         |          | Снять все отм   | етки      |            |            |              |             | 0.00           | unknown 4     |
| Расход: корректировка к                 | AK-CV TOO                                    | <b>A</b> 7 | 31216  | Аптека №3 (Т  | ) 17.05.202                                      | 0 Z - отчет | r №9580         |          | Копировать      |           |            |            |              |             | 0.00           | unknown 9     |
| Корректировка количества                | Акылоеков Ш.М                                | a 7        | 31215  | Аптека №3 (Т  | ) 17.05.202                                      | 0 Z - отчет | r Nº3187        |          |                 |           |            |            |              |             | 0,00           | unknown 3     |
| - Расход/приход: Инициац                |                                              | á 6        | 87294  | Аптека №8 (Ф  | ) 17.05.202                                      | 0 Z - отчет | r Nº1293        |          | мастер сетки    |           |            |            |              |             | 0,00           | unknown 1     |
| Инициация кредита                       |                                              | 🕄 5        | 95214  | Аптека №1 (Т  | ) 17.05.202                                      | 0 Z - отчет | r N98751        |          | Конфигураци     | R         |            |            |              |             | 0,00           | unknown 8     |
| - Расход/приход: Реиници                |                                              | 2 3        | 95993  | Аптека №6 (Д  | ) 17.05.202                                      | 0 Z - отчет | r Nº4736        |          | Показать/скр    | ыть сумму |            |            |              |             | 0,00           | unknown 4     |
| Аннулирование кредита                   |                                              | 3          | 04214  | Аптека №11 (  | P) 17.05.202                                     | 0 Z - отчет | r №306          | -        |                 | Kacca     | 356        | 5900,00    | 356900,00    | 0,00        | 0,00           | unknown 3     |
| - Неизвестный тип                       |                                              | 2 7        | 46941  | Аптека №4 (Т  | ) 17.05.202                                      | 0 Z - отчет | r №3947         |          |                 | Kacca     | 132        | 2545,00    | 162375,00    | 0,00        | 0,00           | unknown 3     |
| Производство                            |                                              | <i>🕄</i> 5 | 12404  | Аптека №5 (Ф  | ) 17.05.202                                      | 0 Z - отчет | r Nº102         |          |                 | Kacca     | 206        | 575.00     | 34540.00     | 0.00        | 0.00           | unknown 1     |
|                                         | 😂 🎯 фильтон 💌 📇 🗸 в                          |            | Выполн | ить 🔹         |                                                  |             |                 |          |                 |           |            |            |              |             |                |               |
|                                         |                                              |            |        |               |                                                  |             |                 |          |                 |           |            |            |              |             |                |               |
| Код / Код п. Пр. Смена Устроиство Групт | па Наименование                              |            | Кол-в  | о цена        | Серия                                            | Годен до    | Изготовитель    |          | Страна          |           | INVEDCODE  | PRODUC     | INUMBERINDE  | CLARATIO    | TRUORIGINCO    | DE UNITROMENC |
| 7312t 24661 3 376 90015576              | Knaupa ta0. №28                              |            | -1     | 5353,00       | WES8K7                                           | 27.02.2024  | Байер Германия  |          | германи         | я         | 6212200000 |            |              |             |                |               |
| 7312(24700 3 376 90015576               | цинепар Экстра таб. № 10                     |            | -1     | 330,00        | CE11912                                          | 31.03.2023  | A BUSC Exercise | к        | индия           |           | 2004490009 |            |              |             |                |               |
| 7312/24801 3 376 90015576               | марлевые повозки 8-и спойные многоразовые    |            | -1     | 160.00        |                                                  | 30.03.2022  | мидизс воржоми  | 1        | грузия          |           | 0913901000 |            |              |             |                |               |
| 7312(24855 3 376 90015576               | Вода Бидоодайф и/газ 0.50                    | -          |        | 85.00         |                                                  | 01 01 2022  | V26акистан      |          | Kd3dKL1         | an        | 6212200000 |            |              |             |                |               |
| 73112 24373 3 376 90015576              | Бритвы одноразовые GIU ETTE Blue IT Dive N01 | 1          | -1     | 120.00        |                                                  | 01.01.2022  | Doorten & Deefe | ,        |                 |           | 6212200000 |            |              |             |                |               |
| 7312/24857 3 376 90015576               | Лейкопластырь Bioplatax неткан. 500*50       | •          | -1     | 250.00        | EY 1907015                                       | 30.09.2021  | Биола           |          | КИТАЙ           |           | 0212200000 | -          |              |             | 5              | 796           |
| 7312(24859 3 376 90015576               | Бинт стер 7м*14см                            |            | -1     | 230.00        | 03516                                            | 31.03.2025  | Навтекс         |          | Россия          |           |            |            |              |             | -              |               |
| 7312t 24891 3 376 90015576              | Марлевые повязки 8-и слойные, многоразовые   | e          | -1     | 160,00        |                                                  | 30.03.2023  |                 |          | казакста        | эн        |            |            |              |             |                |               |
|                                         |                                              |            |        | 1             |                                                  |             |                 |          | 1               |           |            |            |              |             | 1              | 1             |

Перед отправкой ЭСФ выполняется проверка на актуальность данных по остаткам и движению на Виртуальном складе — если данные не обновлялись более 3-х часов выйдет соответствующее предупреждение.

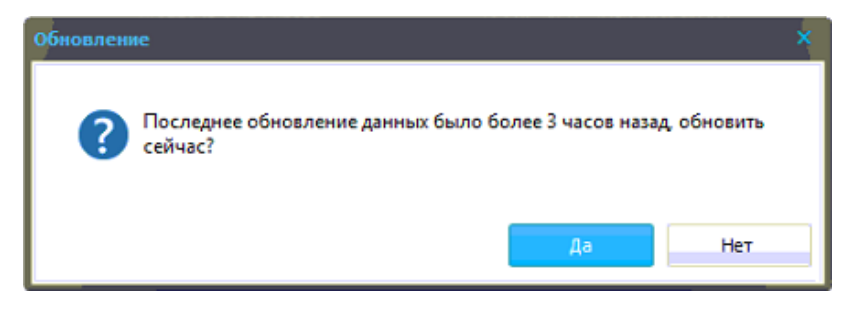

Информация по остаткам на Виртуальном складе используется для предварительной проверки данных в форме ЭСФ, по-этому для построения формы с корректными данными нужно выполнить обновление — нажмите «Да».

Если в расходном документе более 200 позиций, то выйдет соответствующее уведомление.

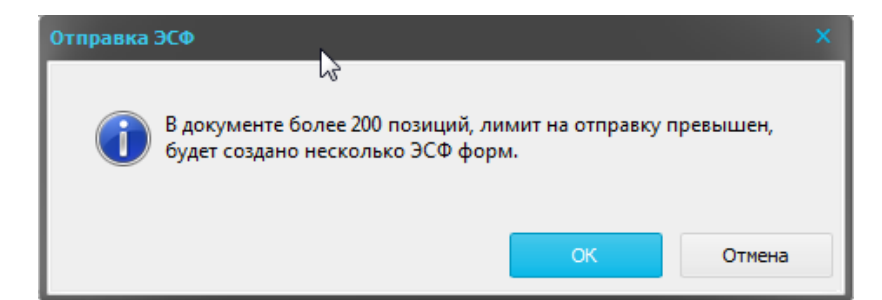

Будет создано несколько форм ЭСФ в зависимости от того сколько было

### позиций в документе расхода

| Нафазолин-К 0.1% 20 мл капли наз.     | 3        | 105       | 240        | 0 | 240      |
|---------------------------------------|----------|-----------|------------|---|----------|
| Нафазолин-К 0.1% 20 мл капли наз.     | 1        | 174       | 80         | 0 | 80 8     |
| Кагоцел 12 мг №20 табл.               | 1        | 2         | 3080       | 0 | 3080 3   |
| Маски одноразовые трехслойные №1      | 5        | 0         | 125        | 0 | 125      |
| Пакет-майка белый                     | 1        | 0         | 5          | 0 | 5        |
|                                       |          |           |            |   | 53028,00 |
|                                       |          |           |            |   |          |
|                                       |          |           |            |   |          |
|                                       |          |           |            |   |          |
| 🗄 📃 Журнал док-ов 🔲 ЭСФ форма 271 📃 Э | СФ форма | 272 📃 ЭСФ | Фформа 273 |   |          |

После создания формы ЭСФ открывается окно — в верхней части реквизиты документа в нижней детализация.

| 💋 ЭСФ форма 274                                                  |              |                |                 |           |                |               |                 |         |              |          |           |         |                       |          |                                                                                                    |
|------------------------------------------------------------------|--------------|----------------|-----------------|-----------|----------------|---------------|-----------------|---------|--------------|----------|-----------|---------|-----------------------|----------|----------------------------------------------------------------------------------------------------|
| All Mill Martha 19 11 A 19                                       | i. l. il     | 11 11 11       | de de           | 111.      | 1 11 1116      | 17 1          | 11/11/          | 1 1     | S S          | ювая фо  | ма ЭСФ    | \<br>\  | 111.11.11.11          | 14%      | " Willing the start of the start of the star |
| 📮 Отправить ЭСФ 🔤 Экспорт (.xml) 🖄 Выб                           | рать получ   | нателя 🖄 В     | ыбрать отпр     | авителя 🧘 | Операции       | • Ошибн       | аи Вые          | кл      |              |          |           |         |                       |          |                                                                                                    |
| Ø •                                                              | 💡 Фил        | ътры 🔻 🕻       |                 | - 📑 🕨 E   | Зыполнить 🔹    |               |                 |         |              |          |           |         |                       |          |                                                                                                    |
| Реквизит                                                         |              |                | Значение        |           |                |               |                 |         |              |          |           |         |                       |          |                                                                                                    |
| Исходящий номер ЭСФ в бухгалтерии отправителя                    |              |                | 274             |           |                |               |                 |         |              |          |           |         |                       |          |                                                                                                    |
| ФИО оператора отправившего ЭСФ                                   |              |                | Админист        | ратор     |                |               |                 |         |              |          |           |         |                       |          |                                                                                                    |
| Дата совершения оборота                                          |              |                | 20.01.202       | 1         |                |               |                 |         |              |          |           |         |                       |          |                                                                                                    |
| Дополнительная информация                                        |              |                |                 |           |                |               |                 |         |              |          |           |         |                       |          |                                                                                                    |
| Дата выпикох на бунажном носителе                                |              |                |                 |           |                |               |                 |         |              |          |           |         |                       |          |                                                                                                    |
| Дата доставки                                                    |              |                |                 |           |                |               |                 |         |              |          |           |         |                       |          |                                                                                                    |
| Номер документа, подтверждающего поставку товаров (работ, услуг) |              |                |                 |           |                |               |                 |         |              |          |           |         |                       |          |                                                                                                    |
| Причина выписки на бунажном носителе                             |              |                |                 |           |                |               |                 |         |              |          |           |         |                       |          |                                                                                                    |
| <ul> <li>10) Система</li> </ul>                                  |              |                |                 |           |                |               |                 |         |              |          |           |         |                       |          |                                                                                                    |
| <ul> <li>тель</li> </ul>                                         |              |                |                 |           |                |               |                 |         |              |          |           |         |                       |          |                                                                                                    |
| <ul> <li>Э) Отправитель</li> </ul>                               |              |                |                 |           |                |               |                 |         |              |          |           |         |                       |          |                                                                                                    |
| + 4) Договор                                                     |              |                |                 |           |                |               |                 |         |              |          |           |         |                       |          |                                                                                                    |
| + 5) Товары                                                      |              |                |                 |           |                |               |                 |         |              |          |           |         |                       |          |                                                                                                    |
|                                                                  | -            |                |                 |           |                |               |                 |         |              |          |           |         |                       |          |                                                                                                    |
| Ø ▼Ø                                                             | <b>₩</b> Фил | ътры 🔻 🛛       | \$ <b>\$ \$</b> |           | 👜 🕨 Вып        | олнить        |                 |         |              |          |           |         |                       |          |                                                                                                    |
| Наименование товаров по классификатору ТН ВЭД ЕАЗ                | Кол-во (о    | б Кол-во на ВС | Стоимость ТР    | НДС-Сумма | Размер оборота | Стоимость ТРУ | Идентификатор   | Призная | к Цена (тари | НДС-Стан | од товара | (Ед.изм | Декларации на товары, | Номер то | Код ошибки Статус ошибки                                                                                                    |
| Контейнер д/анализов венера 125мл                                | 1            | 0              | 50              | 0         | 50             | 50            | 1               | 5       | 50           | 0 3      | 924900009 | 796     |                       |          | 0                                                                                                    |
| Панкреатин 25 ЕД №60 табл.п.о.раствор./кишечн.                   | 1            | 9              | 300             | 0         | 300            | 300           | 21.20.23.01-30( | 1       | 300          | 0 3      | 004900002 | 778     | 302024112020N00700    | 16       | 0                                                                                                    |
| Пакет фасовочный 250х360 мм №1                                   | 1            | 0              | 2               | 0         | 2              | 2             | 1               | 5       | 2            | 0 3      | 004490009 | 778     |                       |          | 0                                                                                                    |
| Бисопролол 5 мг №30 табл.п.о.                                    | 1            | 0              | 650             | 0         | 650            | 650           | 1               | 5       | 650          | 0 3      | 004490009 | 778     |                       |          | 0                                                                                                    |
| Ново-Пассит, таб, пок/об,конт/яч уп№10х1                         | 1            | 1              | 940             | 0         | 940            | 940           | 21.20.23.01-30  | 1       | 940          | 0 3      | 004490009 | 778     | 55307/150920/1031102  | 1        | 0                                                                                                    |
| Нафтизин 0,1% 10 мл капли наз. п/э флак.                         | 1            | 152            | 140             | 0         | 140            | 140           | 21.20.23.01-300 | 1       | 140          | 0 3      | 004490009 | 872     | 51804/061120/0008742  | 5/1      | 0                                                                                                    |
| Ибупрофен 200нг таб п/о №10                                      | 5            | 0              | 450             | 0         | 450            | 450           | 1               | 5       | 90           | 0 3      | 004490009 | 778     |                       |          | 0                                                                                                    |
| Ибупрофен Вива Фарм 400 мг №20 табл.п.п.о.                       | 0,5          | 0              | 420             | 0         | 420            | 420           | 1               | 5       | 840          | 0 3      | 004490009 | 778     |                       |          | 0                                                                                                    |
| Найз 100нг №20 таблетки                                          | 0,5          | 5              | 330             | 0         | 330            | 330           | 21.20.23.01-300 | 1       | 660          | 0 3      | 004490009 | 778     | 55301/120420/1023417  | 1        | 0                                                                                                    |
| Диклофенак натрия 1% 30 г мазь в тубе                            | 3            | 4              | 450             | 0         | 450            | 450           | 21.20.23.01-300 | 1       | 150          | 0 3      | 004900002 | 778     | 302021102020N00252    | 17       | 0                                                                                                    |
| ТераФлю от гриппа и простуды №10 пор.д/р-ра для пр               | 0,5          | 0              | 900             | 0         | 900            | 900           | 1               | 5       | 1800         | 0 3      | 004490009 | 778     |                       |          | 0                                                                                                    |
| Мукалтин 0,05 №10 таб                                            | 1            | 50             | 180             | 0         | 180            | 180           | 21.20.23.01-300 | 5       | 180          | 0 3      | 004490009 | 778     |                       |          | 0                                                                                                    |
| Ацетилсалициловая кислота 500 мг №10 табл.                       | 1            | 0              | 55              | 0         | 55             | 55            | 1               | 5       | 55           | 0 3      | 004490009 | 778     |                       |          | 0                                                                                                    |
| Парацетамол 500 мг №10 табл.                                     | 1            | 0              | 100             | 0         | 100            | 100           | 1               | 5       | 100          | 0 2      | 004490009 | 778     | FF000/444440/40F0707  |          | 0                                                                                                    |
| JINHKAC COPOLI DES CAXAPA                                        | 1            | 0              | 890             | 0         | 890            | 890           | 1               | 1       | 890          | 0 3      | 004490009 | 796     | 55302/141119/1053707  | 1        | 0                                                                                                    |
| Кетанов 10 мг № 100 таол.п.о.                                    | 0,1          | 0              | 1050            | 0         | 240            | 1050          | 1               | 5       | 2400         | 0 3      | 004490009 | 778     |                       |          | 0                                                                                                    |
| UHgall 2.5 Mill Nº50 Kalic.                                      | 1            | 0              | 1250            | 0         | 1250           | 1250          | 1               | 5       | 1250         | 0 3      | 004490009 | 770     |                       |          | 0                                                                                                    |
| Маски одноваление траусории и №1                                 | 4            | 0              | 100             | 0         | 2 100          | 2             | 1               | 5       | 2            | 0 2      | 004490009 | 706     |                       |          | 0                                                                                                    |
| Hannodod 550wr N910, таблатки                                    | 1            | 3              | 1250            | 0         | 1250           | 1250          | 21 20 23 01-30  | 1       | 1250         | 0 3      | 004490009 | 730     | 55302/020020/1032540  | 3        | 0                                                                                                    |
| Поксилов таблетки 15мг №20                                       | 0.5          | 1              | 1825            | 0         | 1825           | 1825          | 21 20 23 01-30  | -       | 3650         | 0 3      | 004400000 | 778     | 55302/040620/1018825  | 3        | 0                                                                                                    |
|                                                                  | = 1          | 1              | 2140            | 0         | 2140           | 2140          | 21.20.23.01-30  | 1       | 2140         | 0 3      | 004490009 | 778     | 55302/101120/1045591  | 2/1      | 0                                                                                                    |
| Aut 100mr uwn ta6 N920                                           | 1            | 0              | 1500            | 0         | 1500           | 1500          | 1               | 5       | 1500         | 0 3      | 004490009 | 778     | 55302/060820/1028250  | 1        | ů.                                                                                                    |
| Фурацилин 20мг таб №10                                           | 3            | 12             | 210             | 0         | 210            | 210           | 21.20.23.01-30  | 5       | 70           | 0 3      | 004900009 | 778     | 102020/1020200        | -        | 0                                                                                                    |
| Антигриппин-П №10 табл.                                          | 3            | 30             | 660             | 0         | 660            | 660           | 21.20.23.01-30  | 5       | 220          | 0 3      | 004900009 | 778     |                       |          | 0                                                                                                    |
|                                                                  |              |                |                 |           | 120136.00      | 120136.00     | 20120102 004    |         |              |          |           |         |                       |          |                                                                                                    |
|                                                                  |              |                |                 |           |                |               |                 |         |              |          |           |         |                       |          |                                                                                                    |

У позиций в детализации документа аттрибуты проставляются автоматически из документа прихода. Если данных не найдено, то по

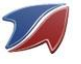

умолчанию устанавливается признак происхождения «5» и ТНВЭД Код «3004490009». Также данные в реквизитах и детализации документа можно редактировать вручную.

В случае если позиции по каким то причинам отсутствуют на Виртуальном Складе они будут выделены.

| Іафазолин-К 0.1% 20 мл капли наз.                   | 2    | 85 | 160 | 0 | 160 | 160 | 21.20.23.01-30 | 5 | 80   | 0 | 3004490009 | 778 |                      |    | 0 |
|-----------------------------------------------------|------|----|-----|---|-----|-----|----------------|---|------|---|------------|-----|----------------------|----|---|
| Іерсиковое 30 мл масло                              | 1    | 0  | 340 | 0 | 340 | 340 | 1              | 5 | 340  | 0 | 3301299100 | 778 |                      |    | 0 |
| 1укалтин 0,05 №10 таб                               | 2    | 50 | 360 | 0 | 360 | 360 | 21.20.23.01-30 | 5 | 180  | 0 | 3004490009 | 778 |                      |    | 0 |
| аблетки от кашля №10                                | 4    | 44 | 320 | 0 | 320 | 320 | 21.20.23.01-30 | 1 | 80   | 0 | 3004490009 | 778 | 600706042020N00044   | 11 | 0 |
| скорбиновая кислота с глюкозой, таблетки, в контур  | 4    | 0  | 260 | 0 | 260 | 260 | 1              | 1 | 65   | 0 | 3004500001 | 778 | 390818092020N00044   | 15 | 1 |
| цетилсалициловая кислота 500 мг №10 табл.           | 2    | 0  | 110 | 0 | 110 | 110 | 1              | 5 | 55   | 0 | 3004490009 | 778 |                      |    | 0 |
| ІЕРТУССИН-К 100мл флакон                            | 1    | 5  | 250 | 0 | 250 | 250 | 21.20.23.01-30 | 5 | 250  | 0 | 3004900009 | 778 |                      |    | 0 |
| инеральная вода "Боржоми" газированная в 0,5 л стен | 1    | 0  | 440 | 0 | 440 | 440 | 1              | 1 | 440  | 0 | 2201101900 | 796 | 50711/310320/0002921 | 1  | 0 |
| арсил® табл покрытые оболочкой №80, по 10 таб. в    | 0,25 | 2  | 598 | 0 | 598 | 598 | 21.20.23.01-30 | 1 | 2392 | 0 | 3004490009 | 778 | 55307/040820/1024441 | 3  | 0 |
|                                                     |      | -  |     |   |     |     |                | - |      | - |            |     |                      |    | - |

Если есть ошибка в заполнении аттрибутов их можно исправить вручную, либо нажать кнопку «Операции» и выбрать «Сбросить учет ВС у проблемных записей»

| 🜠 ЭСФ форма 274                  |                                            |                                             |
|----------------------------------|--------------------------------------------|---------------------------------------------|
| all all has the start of the     | See all HILL HE Contents FIL               | Part of the part of the first of the second |
| 📮 Отправить ЭСФ 📾 Экспорт (.xml) | 🖄 Выбрать получателя 🖄 Выбрать отправителя | 🛆 Операции 🔽 Ошибки 🔄 Выкл                  |
|                                  |                                            | Запросить ошибки                            |
|                                  |                                            | Сбросить учет ВС у проблемных записей       |
| Реквизит                         | Значение                                   |                                             |

Программа установит у всех ошибочных позиций признак происхождения «5» и ТНВЭД Код «3004490009».

Данные для разделов «Получатель» и «Отправитель» заполняются из справочника «Контрагенты ЭСФ». Для этого выбираем получателя или отправителя документа.

| 🜠 ЭСФ форма 274                                           |                                |
|-----------------------------------------------------------|--------------------------------|
| 11 11 the let for the Carl matter the A                   | and the second second second   |
| 📮 Отправить ЭСФ 🛛 📾 Экспорт (,xml) 🖄 Выбрать получателя 🆄 | Выбрать отправителя 🖄 Операции |
| 🔅 🔻                                                       | 🦻 🔄 🔹 📴 🕨 Выполнить 🔹          |
| Реквизит                                                  | Значение                       |
| – 2) Получатель                                           |                                |
| Адрес                                                     | Розничная торговля             |
| БИН филиала, выписавшего ЭСФ за голову                    |                                |
| Код страны                                                | КZ                             |
| Наименование                                              | Физические лица                |
| БИН реорганизованного лица                                |                                |
| Доля участия                                              |                                |
| Категория получателя                                      | RETAIL                         |
| иин/бин                                                   |                                |
| Дополнительные сведения                                   |                                |
| + 3) Отправитель                                          |                                |

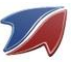

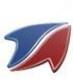

| 🜠 Форма ЭСФ                  |                                                   |              |                                                |          |                      |          |                     | X                   |
|------------------------------|---------------------------------------------------|--------------|------------------------------------------------|----------|----------------------|----------|---------------------|---------------------|
| 🖳 Отправить ЭС               | Выберите получателя                               |              |                                                |          |                      |          | - 🗆 ×               |                     |
|                              | ↓                                                 | 😂 💡 Фильтры  | - 🕵 🚱 🕞 - 📾 Þ Bar                              | юлнить 🝷 |                      |          |                     |                     |
| 000                          | Наименование поставшика                           | иин/бин      | Anpec                                          | КБе      | Расчетный счет       | БИК      | Наименование бан    |                     |
| Реквизит                     | Товарищество с ограниченной ответственностью      | 100240009388 | 160011, Республика Казахстан, Шымкент г., ул.  | 17       | KZ49914122203KZ000CL | SABRKZKA | ДБ АО "Сбербанк"    |                     |
| <ul> <li>+ 1) ЭСΦ</li> </ul> | Товарищество с ограниченной ответственностью      | 960840000939 | Казахстан, Туркестанская обл., г. Шымкент, ул  | 17       | KZ9696516F0007852867 | IRTYKZKA | AO "ForteBank"      |                     |
| – 2) Получат                 | ТОО "Арина Трейд"                                 | 171040032073 | 160014, Республика Казахстан, ЮКО, г.Шымкен    | 17       | KZ646017291000000182 | HSBKKZKX | АО "Народный Бан    |                     |
| Адрес                        | Товарищество с ограниченной ответственностью      | 020440004525 | Республика Казахстан, г. Шымкент, Байтурсыно   | 17       | KZ579470398923195150 | ALFAKZKA | ДБ АО Альфа-Банк    |                     |
| БИН филиала, вы              |                                                   |              |                                                |          |                      |          |                     |                     |
| Код страны                   | Шымкентский филиал ТОО "Стофарм"                  | 060641006343 | Казахстан, Туркестанская область, г.Шымкент    |          |                      |          |                     |                     |
| Наименование                 | ТОО "Стофарм"                                     | 031240000544 | Казахстан, Костанайская область, Костанайски   | 17       | KZ24914398412BC02280 | SABRKZKA | ДБ АО "Сбербанк"    |                     |
| БИН реорганизов              | Товарищество с ограниценной ответственностью.     | 140340026091 | Регрублика Казахстан, ЮКО, Шымкент, 16 микр    | 17       | KZ18826V0KZTD2005256 | ALMNK7KA | AO "ATO Baue"       | <b>L</b> '          |
| Доля участия                 | Шымкентский филиал Товарищества с ограниченн      | 980341003489 | Казахстан, Туркестанская обл., г. Шымкент, ул  | 17       | KZ35914122203KZ002PM | SABRKZKA | ДБ АО Сбербанк      |                     |
| Категория полу               | южно-казахстанский областной филиал акционер      | 991141002102 | 1. LIDIMINENT, YJIINASDIDEN DVI, 24            | 10       | KZ43363X351300000629 | NPSTKZKA | AU "KASHUHTA"       | ₽ !                 |
| ИИН/БИН                      | Акционерное общество "Шымкентмай"                 | 931240000439 | г. Шымкент, ул. Есил, строение 1               | 17       | KZ43914398493BC00639 | SABRKZKA | Филиал ДБ АО "Сб    |                     |
| Дополнительные               | Товарищество с ограниченной ответственностью      | 160140007379 | Республика Казахстан, Города Республиканског   | 17       | KZ48914122203KZ000W3 | SABRKZKA | ДБ AO "Сбербанк"    |                     |
| + 3) Отправи                 | Товарищество с ограниченной ответственностью      | 040840002983 | Казахстан, Туркестанская обл., г. Шымкент, ул  | 17       | KZ37914122203KZ0002U | SABRKZKA | ДБ АО"Сбербанк P    |                     |
| + 4) Договор                 | Филиал товарищества с ограниченной ответствен     | 120641012034 | Республика Казахстан, 160050, г. Шымкент, Лен  | 17       | KZ90998STB0000410688 | TSESKZKA | AO "First Heartland |                     |
| + 5) Товары                  | Представительство ТОО «Apple City Distributors» в | 070142012664 | ЮКО, г.Шымкент, Сайрамское шоссе, 3            |          |                      |          |                     |                     |
|                              | Товарищество с Ограниченной Ответственностью      | 060840003599 | Республика Казахстан, г. Алматы, ул. Зейноллы  | 17       | KZ59914012203KZ004T7 | SABRKZKA | ДБ AO "Сбербанк"    |                     |
|                              | Товарищество с ограниченной ответственностью      | 090840010725 | 160005, Республика Казахстан, Абайский р-он, г | 17       | KZ04914122203KZ002JG | SABRKZKA | Сбербанк ДБ АО ф    |                     |
|                              | Филиал Товарищество с ограниченной ответствен     | 170141032991 | Республика Казахстан, обл. Южно-Казахстанска   | 17       | KZ40914122203KZ0019M | SABRKZKA | Филиал ДБ АО Сбе    |                     |
| 093.                         | Товарищество с ограниченной ответственностью      | 960740000122 | Казахстан, Алматинская обл., г. Алматы, ул. СЕ |          |                      |          |                     |                     |
| Наименование товас           | ТОО "Софарма Казахстан"                           | 141140004760 | Республика Казахстан, г.Алматы, Ауэзовский ра  |          |                      |          |                     | ции на товары. Номе |
| Клайра таб. №28              | Товарищество с ограниченной ответственностью      | 140640018339 | ЮКО. г. Шымкент пр. Кунаева дом №53            |          |                      |          |                     |                     |
| Цинепар Экстра таб           | Товарищество с ограниченной ответственностью      | 111240008295 | Казахстан, Туркестанская обл., г. Шымкент, ул  |          |                      |          |                     |                     |
| Минвода Боржоми 0.           | Общественный фонд "АНА ?ЙІ"                       | 131240019501 | Казахстан, Акмолинская обл., г. Нур-Султан, ул |          |                      |          |                     |                     |
| Марлевые повязки 8           | Представительство СООО "Лекфарм" в Республике     | 160642020965 | Республика Казахстан, г Алматы Бостандыкский   |          |                      |          |                     |                     |
| Вода Гидролайф н/га          | ТОО "Абботт Казахстан "                           | 150340007007 | Республика Казахстан, Бостандыкский район, г.  |          |                      |          |                     |                     |
| Бритвы одноразовые           | ТОО "ГСК КХ Казахстан"                            | 160240009359 | 050008, Республика Казахстан, г. Алматы, ул.М  |          |                      |          |                     |                     |
| Лейкопластырь Biopl          | Представительство АО "Адамед фарма" в РК          | 131042027516 | Республика Казахстан, г.Алматы, ул.Б?генбай б  |          |                      |          |                     |                     |
| Бинт стер 7м*14см            | Шымкентский филиал товарищества с ограниченн      | 121241016401 | Республика Казахстан, г.Шымкент, Сайрамское    |          |                      |          |                     |                     |
| Марлевые повязки 8           | Товарищество с ограниченной ответственностью      | 111040008941 | Казахстан, Жамбылская обл., г. Тараз, ул. Микр | 27       | KZ66998STB0000256599 | TSESKZKA | АО "Цеснабанк"      |                     |
| Омепразол 20мг N93           |                                                   |              |                                                |          |                      |          |                     |                     |
| Марлевые повязки 8           | Товарищество с ограниченной ответственностью      | 120140021694 | Казахстан, Туркестанская обл., г. Шымкент, ул  |          |                      |          |                     |                     |
| Тест для определен           | Товарищество с Ограниченной Ответственностью      | 070840006436 | Южно-Казахстанская, Аль-Фарабийский, Шымке     | 17       | KZ4694815KZT22030390 | EURIKZKA | АО Ервазийский Ба   |                     |
| Марлевые повязки 8           | Местное религиозное объединение "Центральная      | 940940001154 | Казахстан, Туркестанская обл., г. Шымкент, ул  |          |                      |          |                     |                     |
| Аторис таб. 20мг №           | Товарищество с ограниченной ответственностью      | 121040020249 | 160012, Республика Казахстан, г.Шымкент, ул.   | 17       | KZ7296516F0008218989 | IRTYKZKA | AO "ForteBank"      |                     |
| Марлевые повязки 8           | ИП Шабантаева Г.                                  | 840709401915 | Казахстан, Туркестанская обл., г. Шымкент, ул  |          |                      |          |                     |                     |
| Кокарнит №3 амп              |                                                   |              |                                                |          |                      |          |                     |                     |
| Мусконед 4 мг/2мл 1          | Товаришество с ограниченной ответственностью.     | 190740011939 | Республика Казахстан. г. Алматы. ул. Сауранба  | 17       | K7496018771000304861 | HSBKKZKX | АО "Наполный Бан    |                     |
| Мусконед 4 мг/2мл 1          |                                                   |              |                                                |          |                      | ОК       | Отмена              |                     |
| Develope o pued ex           |                                                   |              |                                                |          |                      |          |                     |                     |
| · · · ·                      |                                                   |              |                                                |          |                      |          |                     | ,                   |
|                              |                                                   |              |                                                |          |                      |          |                     |                     |

После того, как все необходимые данные будут заполнены отправляем документ кнопкой «Отправить ЭСФ».

| Ø    | ЭСФ форма 3                                                |             |
|------|------------------------------------------------------------|-------------|
|      | 📮 Отправить ЭСФ 📖 Экспорт (.xml) 🖄 Выбрать получателя 🖄 Вы | брать отпра |
| -14- | 🔅 🔻 🥂 🤣 🦻 Фильтры 🔻 🚺                                      | - a         |
| Pe   | еквизит                                                    | Значение    |
| E    | 3) Отправитель                                             |             |
|      | Адрес                                                      |             |
|      | Наименование банка                                         |             |
|      | БИК                                                        |             |
|      | БИН филиала, выписавшего ЭСФ за голову                     |             |
|      | Номер свидетельства НДС                                    |             |
|      | Серия свидетельства НЛС                                    |             |

Если при обработке документа возникли ошибки они отобразятся в окне ошибок. Скрыть или показать описание ошибки можно переключателем «Ошибки».

| 🜠 ЭСФ форма 274                  |                      |                       |               |                       |     |
|----------------------------------|----------------------|-----------------------|---------------|-----------------------|-----|
| W I S. M. South I                | itte the star        | 111, 144              | · H. P. M.    | the start is a second | Hòi |
| 🗔 Отправить ЭСФ 🕅 Экспорт (.xml) | 嶜 Выбрать получателя | ѐ Выбрать отправителя | 🛆 Операции    | Ошибки Вкл            |     |
|                                  | 😥 💡 Фильтры          | - 🕑 🖨 - 📾             | ▶ Выполнить 🝷 | 2                     |     |
| Devenueur                        |                      | 2                     |               |                       |     |

Ошибочные записи выделяются цветом в детализации документа.

| 🔏 ЭСФ форма 12                                                     |                                 |           |           |                                  |                   |             |                  |                 |                                    |        |
|--------------------------------------------------------------------|---------------------------------|-----------|-----------|----------------------------------|-------------------|-------------|------------------|-----------------|------------------------------------|--------|
| 📮 Отправить ЭСФ 📾 Экспорт (.xml) 🖄 Выбрать пол                     | учателя 🖄 Выбрать отправит      | еля 🔔     | Операци   | и 🔻 Ошибк                        | и 🗾 Вк            | л form_id   | 10 loa           | d               |                                    |        |
| 🤃 🔹 🖓 🛛                                                            | ильтры 🔻 陵 🔒 🔹                  |           | 0         |                                  |                   |             | 😂 💡 Фильт        | ры 🔻 🖨          | • 📷 🕨 Выполнить •                  |        |
| 👜 🕨 Выполнить 🔹                                                    |                                 |           | F         | DRIN PROPERTY                    | E                 | RORCODE     | E                | RROR_TEXT       |                                    |        |
|                                                                    |                                 | _         | 12        | productSet.produ                 | icts[0].quanti Pl | RODUCT_DEFI | CIENCY H         | едостаточно то  | заров на Складе                    |        |
| Реквизит                                                           | Значение                        |           | 12        | productSet.produ                 | icts[132].qua Pl  | RODUCT_DEFI | CIENCY H         | едостаточно то  | заров на Складе                    |        |
| <ul> <li>1) ЭCΦ</li> </ul>                                         |                                 |           | 12        | productSet.produ                 | icts[139].qua Pl  | RODUCT_DEFI | CIENCY H         | едостаточно то  | заров на Складе                    |        |
| Дата выписки ЭСФ                                                   | 15.01.2021                      |           | 12        | productSet.produ                 | icts[81].quan Pl  | RODUCT_DEFI | CIENCY H         | едостаточно то  | заров на Складе                    |        |
| Тип ЭСФ                                                            | ORDINARY_IN                     | VOICE     | 12        | productSet.produ                 | icts[87].quan Pl  | RODUCT_DEFI | CIENCY H         | едостаточно то  | заров на Складе                    |        |
| Исходящий номер ЭСФ в бухгалтерии отправителя                      | 12                              |           | 12        | productSet.produ                 | icts[29].quan Pl  | RODUCT_DEFI | CIENCY H         | едостаточно то  | заров на Складе                    |        |
| ФИО оператора отправившего ЭСФ                                     | Менеджер 3                      |           | 12        | productSet.produ                 | icts[93].quan Pl  | RODUCT_DEFI | CIENCY H         | едостаточно то  | заров на Складе                    |        |
| Дата совершения оборота                                            | 02.01.2021                      |           | 12        | productSet.produ                 | icts[96].quan Pl  | RODUCT_DEFI | CIENCY H         | едостаточно то  | заров на Складе                    |        |
| Дополнительная информация                                          |                                 |           | 12        | productSet.produ                 | icts[99].quan Pl  | RODUCT_DEFI | CIENCY H         | едостаточно то  | заров на Складе                    |        |
| Дата выписки на бумажном носителе                                  |                                 |           | 12        | productSet.produ                 | icts[100].qua Pl  | RODUCT_DEFI | CIENCY H         | едостаточно то  | заров на Складе                    |        |
| Дата доставки                                                      |                                 |           | 12        | productSet.produ                 | icts[37].quan Pl  | RODUCT_DEFI | CIENCY H         | едостаточно то  | заров на Складе                    |        |
| Номер документа, подтверждающего поставку товаров (раб             | іот, услуг)                     |           | 12        | productSet.produ                 | icts[38].quan Pl  | RODUCT_DEFI | CIENCY H         | едостаточно то  | заров на Складе                    |        |
| Причина выписки на бумажном носителе                               |                                 |           | 12        | productSet.produ                 | icts[106].qua Pl  | RODUCT_DEFI | CIENCY H         | едостаточно то  | заров на Складе                    |        |
| 🧼 👻 🌠 Ф<br>Оши 🛆 Наименование товаров по классификатору ТН ВЭД ЕАЭ | ильтры 🔻 崎 🎼 🥬                  | Кол-во (с | t VS_QUAN | Выполнить<br>IT Код товара (ТНВД | EA: CTOMMOCTE     | ТЕ НДС-Суми | на Размер оборот | « Стоимость ТРУ | Идентификатор товара, работ, услуг |        |
| БИОЛОГИЧЕСКИ АКТИВНАЯ ДОБАВКА К ПИЩЕ КОФКИЧ                        |                                 | 0,01      | 0         | 1704905500                       | 80                | 0           | 80               | 80              | 1                                  |        |
| Регидрон 18,6г №20 пак                                             |                                 | 0,05      | 0         |                                  | 175               | 0           | 175              | 175             | 1                                  |        |
| Экспресс-тест для раннего определения беременности                 |                                 | 1         | 0         | 3002909000                       | 80                | 0           | 80               | 80              | 1                                  |        |
| Нафазолин-DF 0,1% 10 мл капли наз. флаккап.                        |                                 | 2         | 0         |                                  | 220               | 0           | 220              | 220             | 1                                  |        |
| Бронхорус 30 нг №20 табл.                                          |                                 | 1         | 0         |                                  | 180               | 0           | 180              | 180             | 1                                  |        |
| Презервативы №3 I LOVE YOY                                         |                                 | 5         | 0         | 4014100000                       | 1375              | 0           | 1375             | 1375            | 1                                  |        |
| Недоста Спирт этиловый 90% 90 мл                                   | Спирт этиловый 90% 90 мл жидк.  | 1         | 24        |                                  | 200               | 0           | 200              | 200             | 21.20.23.01-3004900002<11470411>(  | 18700) |
| едоста ФЕСТАЛ 200МГ ТАБ №20                                        | Фестал Н №20 таб                | 1         | 2         |                                  | 650               | 0           | 650              | 650             | 21.20.23.01-3004900002<11653581>(  | 18700) |
| Недоста Спирт этиловый 90% 90 мл                                   | Спирт этиловый 90% 90 мл жидк.  | 1         | 24        |                                  | 200               | 0           | 200              | 200             | 21.20.23.01-3004900002<11470411>(  | 18700) |
| не воста Симеко в 300мс/200мв 200 мв сиров                         | Сичеков 300мг/200мв 200 мв сиро | 1         | 1         |                                  | 1645              | 0           | 1645             | 1645            | 21.20.23.01-3004900002<11208030>(  | 18700) |
| недоста День и ночь №10 табл                                       | День и ночь №10 табл            | 1         | 1         | 3004900002                       | 1475              | 0           | 1475             | 1475            | 21.20.23.01-3004900002<10385482>(  | 18700) |
| едоста Анаферон взр №20 таб                                        | Анаферон взр №20 таб            | 1         | 1         | 3004900002                       | 1350              | 0           | 1350             | 1350            | 21.20.23.01-3004900002<10383975>(  | 18700) |
| једости Спирт этиловый 90% 90 мл                                   | Спирт этиловый 90% 90 мл жидк.  | 2         | 24        | 3004900002                       | 400               | 0           | 400              | 400             | 21.20.23.01-3004900002<11470411>(  | 18700) |
|                                                                    |                                 |           |           |                                  |                   |             |                  |                 |                                    |        |
|                                                                    |                                 |           |           |                                  |                   |             | 85595,00         | 85595,00        |                                    |        |

После исправления ошибочных записей, чтобы отправить форму повторно нужно нажать кнопку «Отправить ЭСФ».

#### Настройка отправителя и получателя по умолчанию.

В справочнике «Контрагенты ЭСФ» можно установить отправителя и получателя по умолчанию – тогда при создании формы ЭСФ отправитель и получатель будут заполняться автоматически. Для этого в верхнем меню нажимаем пункт «Справочники» выбираем справочник «Контрагенты ЭСФ».

| 🌠 Менеджер     | 🥻 Менеджер 1.3.56 vnedrenie:C:\Standart-N\base\ZTRADE_G_ESF.FDB Администратор(0) |         |          |               |              |            |  |  |  |  |  |  |  |
|----------------|----------------------------------------------------------------------------------|---------|----------|---------------|--------------|------------|--|--|--|--|--|--|--|
| Вид Настройки  | Справочники                                                                      | Помощь  | Виртуалы | ный склад     |              |            |  |  |  |  |  |  |  |
| 🗋 Журнал док-о | Контраге                                                                         | нты ЭСФ | N        | 📒 Создать акт | 🔹 🚠 Операции | 🔹 🕨 Выполн |  |  |  |  |  |  |  |
|                | Наборы                                                                           | товаров | 7        |               |              |            |  |  |  |  |  |  |  |
| 106 -          |                                                                                  |         |          |               | 0.8          |            |  |  |  |  |  |  |  |
| ~ Описание     |                                                                                  | Код     | Строка п | и док         | -08          |            |  |  |  |  |  |  |  |

В открывшемся окне правой клавишей мыши нажимаем на контрагента и в контекстном меню выбираем пункт «Сделать отправителем по умолчанию» или «Сделать получателем по умолчанию».

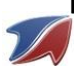

| <mark>Ж</mark> онтаргенты ЭСФ                               |         |             |                                |        |                |     |                          |            | >        |
|-------------------------------------------------------------|---------|-------------|--------------------------------|--------|----------------|-----|--------------------------|------------|----------|
| ا الله الله الله الله الله الله الله ا                      | ильтры  | - 🔥 (       | 🍇 🖻 🖨 🔹 🖻                      | Вып    | юлнить 🔹       |     |                          |            |          |
| Наименование поставщика                                     | ИИН/БИН | ł           | Адрес                          |        |                | КБе | Расчетный счет           | БИК        | Наимено  |
| Товарищество с ограниченной ответственностью "ЮгМедФарм"    | 0307400 | 05407       | u                              | _      | ша мкент, ул   | 17  | KZ87914122203KZ000A6     | SABRKZKA   | ДБ АО (  |
| Товарищество с ограниченной ответственностью "ФИРКАН"       | 980     | Сделать от  | правителем по умолчанию        |        | , Адырбеков    | 17  | KZ116010291000244956     | HSBKKZKX   | AO "Hap  |
| ТОО "Рецепт"                                                | 931     | Сделать по  | лучателем по умолчанию         | Ы      | ил. Джангель,  | 17  | KZ776010291000007088     | HSBKKZKX   | AO "Hap  |
| Филиал TOO "Pharmcenter Distribution" в г. Шымкент          | 180     | Убрать отг  | равителя по умолчанию          | _      | 3              | 17  | KZ216010291000065617     | HSBKKZKX   | ЮКОФ А   |
| Товарищество с ограниченной ответственностью "Спектр Фарм'  | 070     | ve          | равитски по умолчанию          |        | зловск, ул. Ка | 17  | KZ4484916KZ000477191     | NURSKZKX   | AO "Hyp  |
| TOO «Eva-Phyto»                                             | 100     | у орать пол | учателя по умолчанию           | _      | Шымкент, ул    | 17  | KZ516017291000002744     | HSBKKZKX   | AO "Hap  |
| Товарищество с ограниченной ответственностью "Туран"        | 940     | Добавить    |                                |        |                | 17  | KZ198853022030185300     | KZIBKZKA   | АО "Доч  |
| Товарищество с ограниченной ответственностью "Новруз Трей,  | 131     | Удалить     |                                |        | но-Казахстан   | 17  | KZ57998STB0000295464     | TSESKZKA   | AO " Jys |
| ТОО "Ару-Фарм"                                              | 140     | Изменить    |                                |        | кент, мкр Каз  | 17  | KZ7696516F0007745751     | IRTYKZKA   | AO "Fort |
| Южная Региональная Дирекция Телекоммуникаций - филиал АО    | 171     | изменить    |                                | _      | , ул. Казыбен  | 16  | KZ736017291000000408     | HSBKKZKX   | ШФ АО '  |
| Товарищество с ограниченной ответственностью «Компания Ми   | 180     | Отметить    | Ir                             | ns     | Шымкент, ул    | 17  | KZ22914122203KZ00292     | SABRKZKA   | ДБ АО С  |
| Товарищество с ограниченной ответственностью "КОМПЛИТ-ФА    | 130     | Отметить в  | ce                             |        | маты, ул. Аб   | 17  | KZ196017131000028645     | HSBKKZKX   | AO "Hap  |
| Товарищество с ограниченной ответственностью "Мобайл Телен  | 041     | Снять все   | отметки                        |        | ич"            | 17  | KZ426017131000024545     | HSBKKZKX   | AO "Hap  |
| Дивизион по корпоративному бизнесу - филиал Акционерного об | 000     |             |                                | -      | йон, улица Ж   | 16  | KZ71601713100000937      | HSBKKZKX   | AO "Hap  |
| Товарищество с ограниченной ответственностью "Юг продукт (  | 180     | Копироват   | ь                              | _      | но-Казахстан   | 17  | KZ43914122203KZ002AK     | SABRKZKA   | ДБ АО С  |
| Товарищество с Ограниченной Ответственностью "Натусана"     | 990     | Мастер се   | ки                             |        | Алматы, ул. И  | 17  | KZ95914002203KZ007T1     | SABRKZKA   | ДБ АО С  |
| Товарищество с ограниченной ответственностью "Азия-химмед'  | 030     | Kouduran    |                                | -      | проспект Гага  | 17  | KZ668851001846707600     | KZIBKZKA   | АО "ДБ " |
| Товарищество с ограниченной ответственностью "Maxpharm"     | 141     | конфитура   | щия                            |        | Шымкент, ул    | 17  | KZ4396516F0008248708     | IRTYKZKA   | AO"Forte |
| Производственный кооператив "БИЛАЛ"                         | 970     | Показать/   | крыть сумму                    |        | -Фарабийски    | 17  | KZ388853022030106000     | KZIBKZKA   | АО "ДБ " |
| TOO ATAMIRAS.S                                              | 1501400 | 25296       | ШЫМКЕНТ, ТУРКИСТАНСКАЯ, д      | ом М   | № 11, к.33     | 17  | KZ076017291000004312     | HSBKKZKX   | AO Hapo  |
| Товарищество ограниченной ответственностью Южказмедтехні    | 0703400 | 14697       | 160005, Республика Казахстан,  | r. L   | Шымкент, пр.   | 17  | KZ616017291000001400     | HSBKKZKX   | AO "Hap  |
| Аврора Брендс ТОО                                           | 1410400 | 29682       | Казахстан, Акмолинская обл., і | . ну   | ур-Султан, ул  | 17  | KZ758562203100975819     | KCJBKZKX   | Банк Це  |
| Товарищество с ограниченной ответственностью "Copy service" | 0103400 | 02573       | Казахстан, Туркестанская обл.  | , r. l | Шымкент, ул    | 17  | KZ696017291000002129     | HSBKKZKX   | AO "Hap  |
| Товарищество с ограниченной ответственностью "РЦКУ-Шымке    | 1706400 | 27006       | 160020, Республика Казахстан,  | г.Ц    | Шымкент, рай   | 17  | KZ 1660 1029 10000 14976 | HSBKKZKX   | AO "Hap  |
| ФДБ АО "Сбербанк" в Шымкенте                                | 1011410 | 05805       | РК г.Шымкент ул. Адырбекова    | Nº3    | 34             |     |                          |            |          |
| Товарищество с ограниченной ответственностью «Ак Ниет»      | 9602400 | 00114       | Республика Казахстан, район Б  | айк    | оныр, г. Нурч  | 17  | KZ68914122203KZ0013L     | SABRKZKA   | Сбербан  |
| Товаришество с ограниченной ответственностью "Baby Food KZ. | 1203400 | 11991       | 050050, Республика Казахстан   | Же     | тысуйский р-   | 17  | KZ499470398991223819     | ALFAKZKA   | АО ДБ А  |
| Товарищество с ограниченной ответственностью "Научно-прои:  | 0605400 | 10848       | Казахстан, Туркестанская обл.  | , r. I | Шымкент, ул    | 17  | KZ85914398493BC00174     | SABRKZKA   | АО ДБ "( |
|                                                             | 0010400 | 00152       | K                              |        |                | 17  | K2220142000140C22245     | CARDIZZICA | 75.407   |
| 100 «эмити интернешнл»                                      | 9810400 | 00122       | казахстан, Алматинская обл., і | . AJ   | іматы, ул. Му  | 1/  | NZ 739 143989 148C 32345 | SABRKZKA   | дь ао с  |

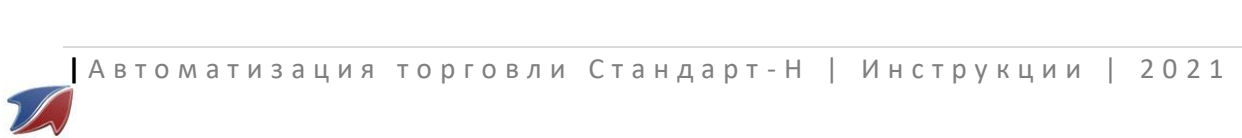

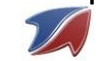